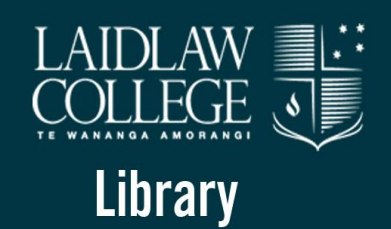

'the place to be and to be seen'

'How To' Guide: Using the Library and its resources

# **Contents**

| Wel  | elcome to the Laidlaw Library                        |               |  |  |  |  |
|------|------------------------------------------------------|---------------|--|--|--|--|
| 1.   | Recognising references                               | <b>p.</b> 4   |  |  |  |  |
| i)   | Book references                                      |               |  |  |  |  |
| ii)  | References to journal articles                       |               |  |  |  |  |
| iii) | References to articles in books                      |               |  |  |  |  |
| 2.   | Identifying key words and concepts                   | p. 7          |  |  |  |  |
| 3.   | Using theological reference books                    | p. 7          |  |  |  |  |
| 4.   | Searching for books and journals in the library      | p. 9          |  |  |  |  |
| i)   | Catalogue search methods                             |               |  |  |  |  |
| ii)  | Availability of an item in the library               | p. 14         |  |  |  |  |
| iii) | Locating a book on the shelves                       | p. 16         |  |  |  |  |
| iv)  | Locating a journal in the library                    | p. 21         |  |  |  |  |
| 5.   | Searching for journal articles in research databases | р. 2 <b>3</b> |  |  |  |  |
| 6.   | How to View, Select and Reserve an item online       | p. 39         |  |  |  |  |
| 7.   | Conclusion                                           | р. 41         |  |  |  |  |

# Welcome to the Laidlaw Library

In this section of this tutorial you will find answers to questions like...

- ➤ Where do I find this book?
- ▶ How do I know whether our Library has this article?
- So many books on this topic. Where do I begin?
- > Who can tell me where this journal might be?
- > What's a good reference book to help me answer this assignment?

The Library is a place for you to be comfortable and to be empowered by the services offered. So the purpose of this tutorial is to help you become familiar with the distinctive features of the Laidlaw Library right from the start of your time here. We want to make sure you can use this facility effectively.

Work through this booklet at your own pace in the Library or at your desk. You may already be familiar with some of the topics covered, while you might need to spend more time on other sections. Take time to explore the different sections of the Library as you answer the questions, so that you find your way around early in your time here. Ask the Library staff for help if you need it.

**Acknowledgement:** Much of the material in this tutorial has been drawn from Murdoch University (Perth, Australia) Library resources. We are grateful for their willingness to allow us to adapt them for our purposes.

# 1. Recognising References

Before you try to locate an item in the Library, it is important to identify the type of reference being referred to. References will be either *books, articles or web addresses*. Articles will most often be in journals (sometimes known as periodicals, magazines or serials), but they may also be in books (e.g. in edited collections of articles/essays on a particular topic).

#### i) Book References

References to books are easy to recognize. They will have an author (one or more), a title, a place of publication, a publisher, and a year of publication e.g.

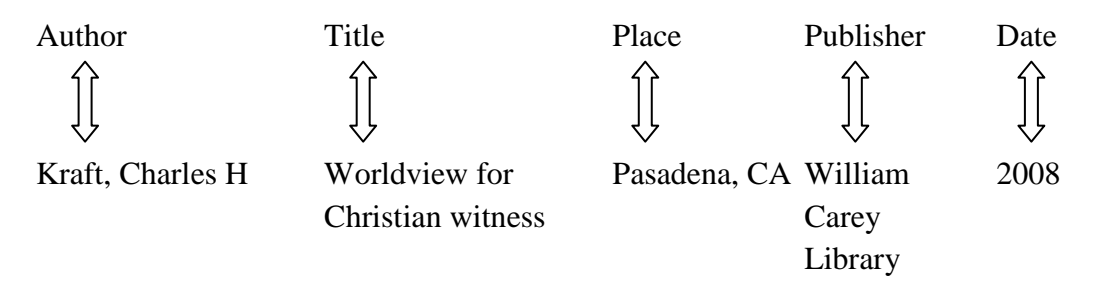

A quick way to find a particular book in the catalogue is to enter key words (i.e. main words) from the title plus the author's surname. E.g. Kraft Worldview.

#### ii) References to Journal Articles

References to journal articles are a bit more complicated because they have two titles: the title of the article and the title of the journal. They will also include the author(s) of the article and the publication details. E.g.

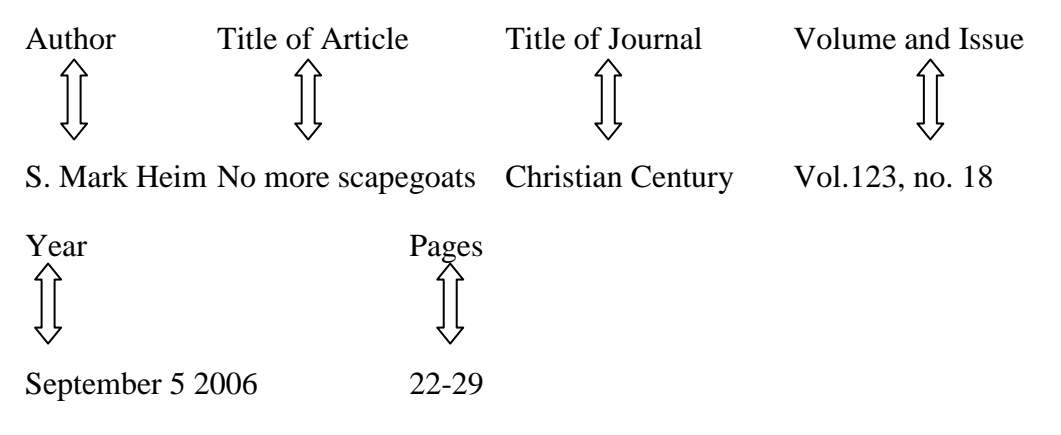

To find journal articles in the Library's Journals Collection, you need either to locate the title of the journal in the catalogue\* (*not* the title of the author of the article.) Or, you can select the journal title from the Serials List option.

4

#### iii) References to Articles in Books

References to articles in books are even more complicated, because as well as two titles (the title of the article and the title of the book) there will be two authors: the author of the article and the author (or editor) of the book.

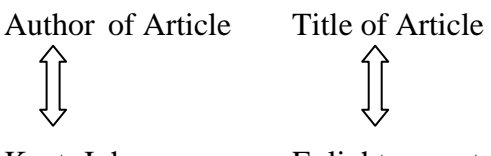

Kent, John

Enlightenment

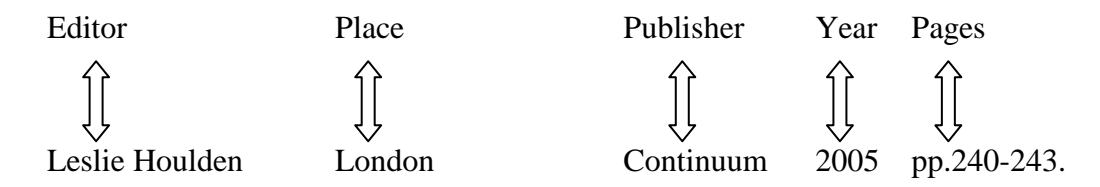

**Hint** To find references to articles in books, you can enter in the catalogue (if analytics have been entered) key words from the title of the book and/or the surname(s) of the author(s)/editor(s) of the book. The important thing to remember is that you do not enter the author of the article, and you do not enter the title of the article.

#### **Question 1:**

McClymond, Michael J. Recovering the fullness of the American evangelical experience. Crux: Winter 2005 vol.41, no4. Pp: 28-38.

Is this a reference to:

- a. A book
- b. An article in a journal
- c. An article in a book

#### **Question 2:**

Volf, Miroslav. Exclusion and Embrace : a theological exploration of identity, otherness and reconciliation. Nashville, TN: Abingdon Press 1996.

Is this a reference to:

- a. A book
- b. An article in a journal
- c. An article in a book

#### **Question 3:**

Piper, John. Let the nations be glad! In Ralph D. Winter and Steven C. Hawthorne (eds.) Perspectives on the world Christian movement: a reader (3<sup>rd</sup> ed), Pasadena, Calif.: William Carey Library, 1999. Pp.49-54.

Is this a reference to:

- a. A book
- b. An article in a journal
- c. An article in a book

#### **Question 4:**

Volf, Miroslav. *Exclusion and Embrace : a theological exploration of identity, otherness and reconciliation*. Nashville, TN: Abingdon Press 1996.

To find this item in the library catalogue, what could you enter? (You can select more than one)

- a. Exclusion embrace
- b. Exclusion embrace volf
- c. Abingdon volf miroslav
- d. Volf, Miroslav

#### **Question 5:**

Piper, John. Let the nations be glad! In Ralph D. Winter and Steven C. Hawthorne (eds.) *Perspectives on the world Christian movement: a reader* (3<sup>rd</sup> *ed.*), Pasadena, Calif.: William Carey Library, 1999. pp. 49-54.

If you wanted to find this item, what would you enter in the catalogue?

- a. Let the nations be glad
- b. Piper
- c. Perspectives world Christian movement

#### 2. Identifying Key Words and Concepts

An important skill to help you effectively search for information in library catalogues, research databases, and even the Internet is being able to identify the keywords and concepts of a topic.

A good place to begin any search for information on a topic is to define the topic, and list as many synonyms or key words you can think of to describe each aspect of the topic. When you consider alternative terms, it will be easier to find relevant information on the topic.

If you are unsure of the meanings of any of the terms in your topic, check them in a dictionary before proceeding. Note that there may be alternative ways of spelling key words (e.g. *worshiping* and *worshipping*; *behaviour* and *behavior*). A thesaurus may also help you find alternative terms. Also avoid the use of phrases.

Example: Topic: The impact of media on young people

The keywords or concepts in this topic are: media and young people

Possible alternative terms could include:

Media: television, internet, video, newspapers,...

Young people: children, teenagers, adolescents, youth...

#### 3. Using theological reference books

If a topic is unfamiliar to you, a good starting point will often be to look for introductory material in some of the specialized reference resource books found in our Library.

In our Library there are general dictionaries (e.g. Shorter Oxford English Dictionary) and general encyclopaedias (e.g. Encyclopaedia Britannica – both written and online versions are available). But there is also a wide range of specialist reference books for theological study. These will help you understand terms and concepts, and therefore better comprehend the topic you are researching. Some of these books are single volumes; others are multi-volume works.

The main range of reference books includes the following:

Bible/theological dictionaries and encyclopaedias are useful for clarifying the meaning of key words and concepts, and for providing an overview or background of a topic, e.g.

> New Bible Dictionary Evangelical Dictionary of world missions Evangelical Dictionary of Christian education Oxford Dictionary of the Christian Church The Encyclopedia of Christianity

Concordances list the words used in the Bible, and the places where those words appear. These are useful for helping you locate verses, or to discover the Greek/Hebrew word used to translate the word in your particular Bible version, e.g. NRSV Concordance

Eerdmans Analytical Concordance to the Revised Standard Version of the Bible

Theological wordbooks give insights into particular words as they are used in the biblical literature, e.g.

New International Dictionary of New Testament Theology

Theological Dictionary of the Old Testament

Language Dictionaries enable translation of Bibles and texts from other languages to help the reader in understanding the different terms used by Bible and their respective meanings

A Greek-English lexicon of the New Testament & other early literature

Dictionary of basic Biblical Hebrew

The NIV theological dictionary of New Testament words

A reader's Hebrew-English lexicon of the Old Testament : Genesis-Deuteronomy

Many of these books are found in the **Reference collection** of the Library Commentaries are shelved in the General collection according to the book of the Bible they refer to.  Take a few minutes to walk slowly through the Reference Section of the Library. Identify the different sorts of books, as mentioned above.

#### **Question 6:**

You want to discover the range of interpretations given to Genesis chapters 1-2. Which reference book would give you the most detailed points of view?

If you wanted to find this item, what would you enter in the catalogue?

- a. A Bible encyclopaedia
- b. A commentary on Genesis
- c. A concordance

#### 4. Searching for Books and Journals in the Library

The **catalogue** is at the heart of any library collection. It is the key tool to help you locate resources. You will save time if you use the catalogue well. You are also less likely to miss important material relevant to your research.

In our Library, the catalogue gives access to books, journals, e-books and dvd's.

- For this next section, go and sit at one of the computer terminals in the Library, or if you are working from a computer off site, access the Laidlaw website (http://www.laidlaw.ac.nz), then select Library to access the Library Homepage.
- i) Catalogue Search Methods

You can access the **Library Catalogue online** from all computer terminals **in the Library** from the Library Homepage, simply click on the link to the catalogue at the top of the page.

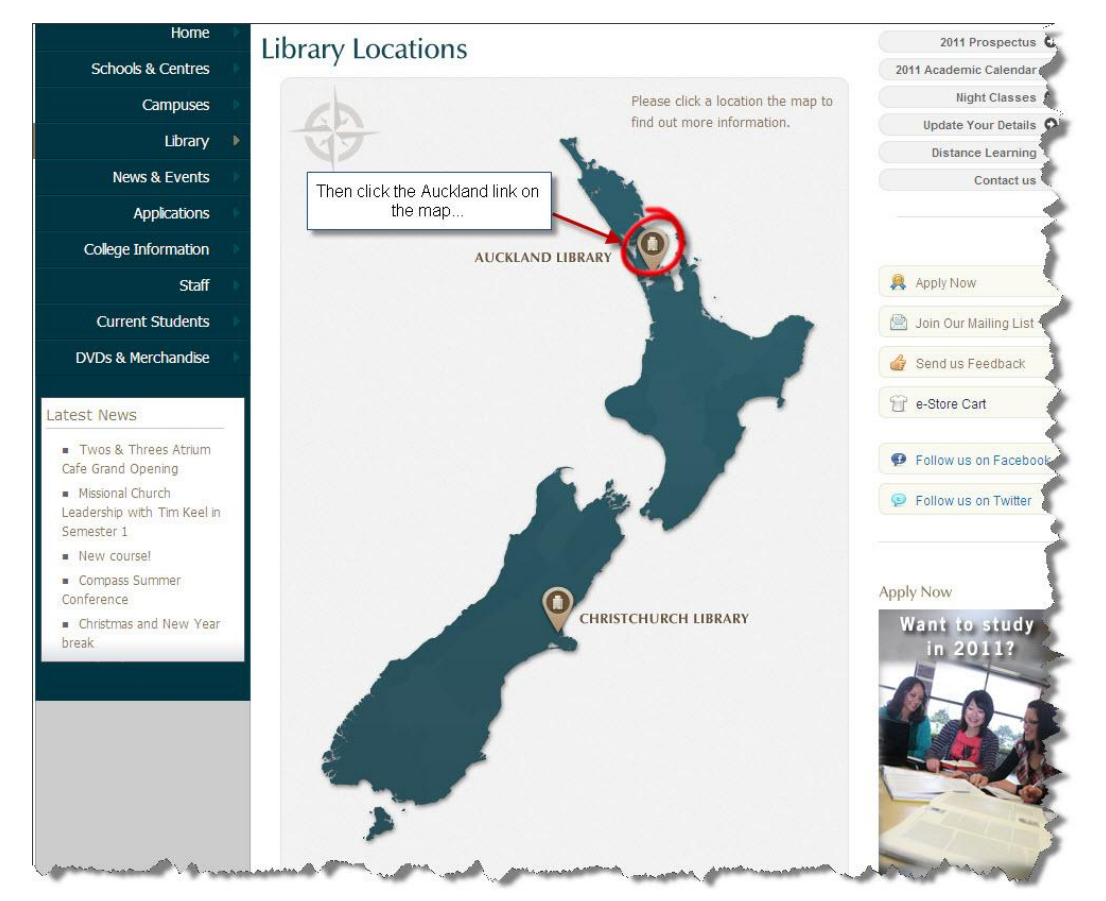

#### Library Homepage:

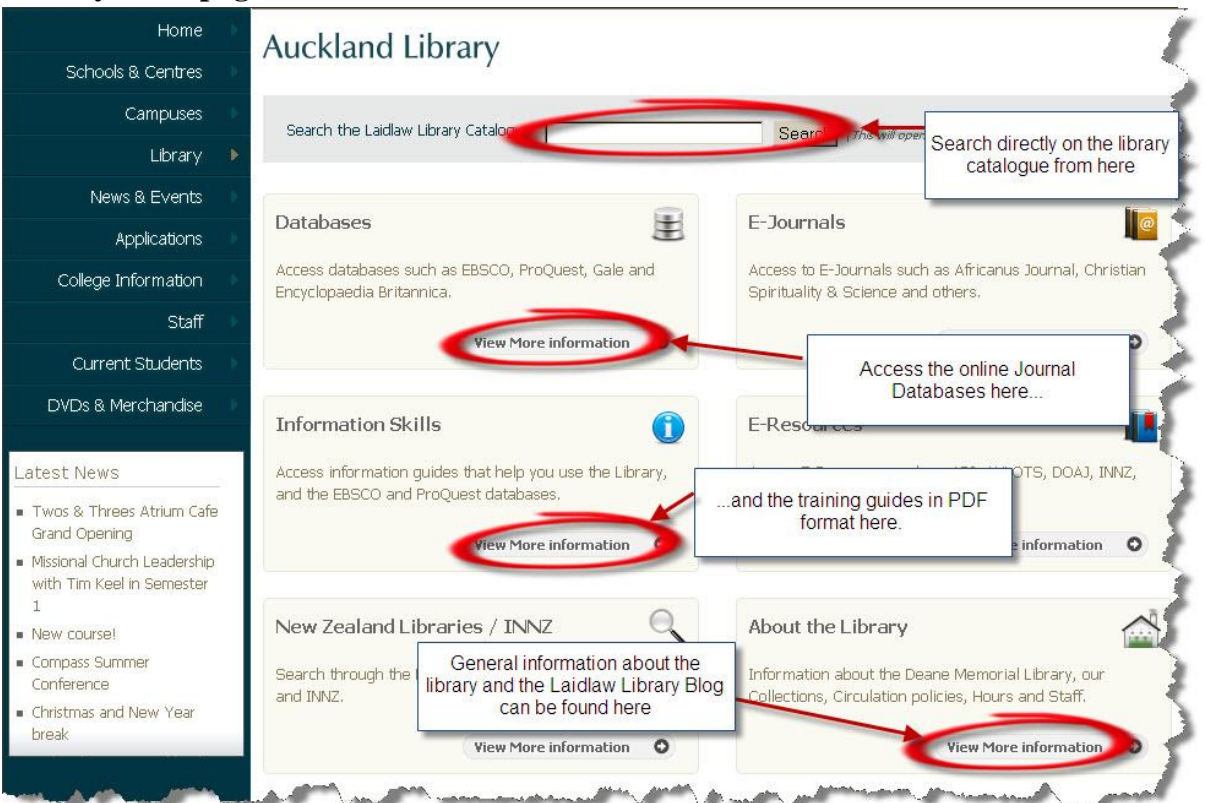

You can access the catalogue by searching directly from the search function at the top of the screen or clicking the search button at the top of the Library Home page which will display all records in the catalogue. From there you can click the Search option at the top of the OPAC menu on the left to conduct further searches:

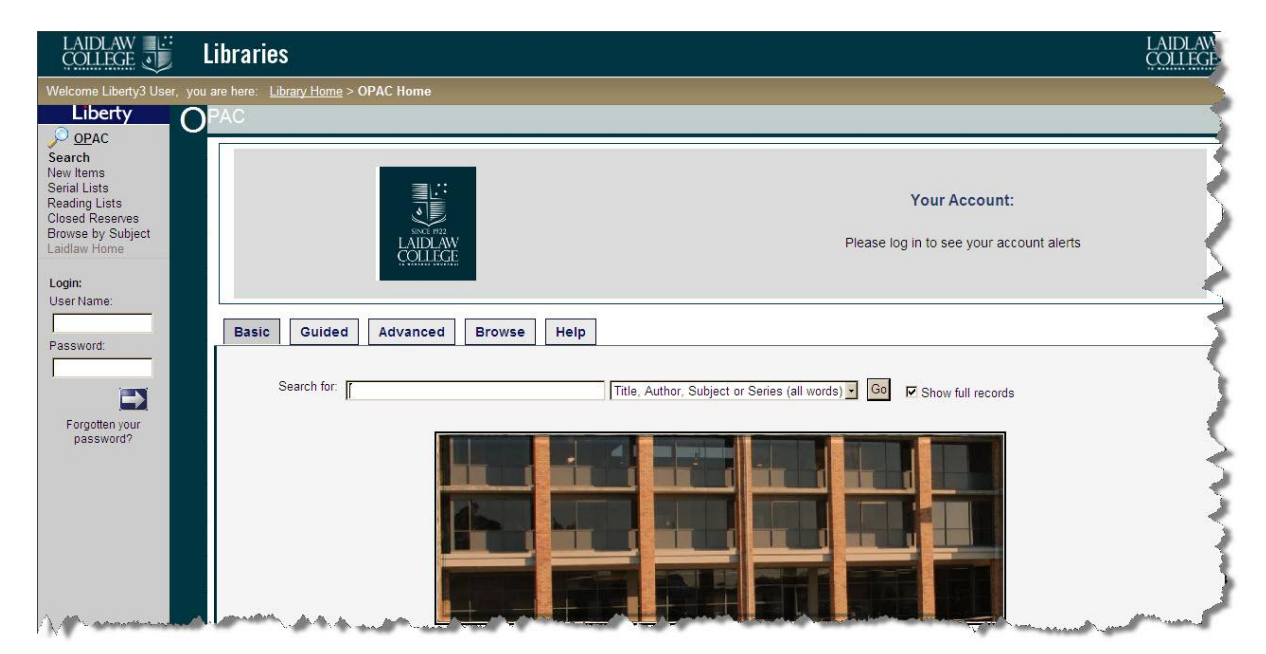

#### **Basic Search:**

In the **Search for** box you can type one or more words from a title, a topic and an author's surname or a combination of these:

LAIDL Libraries Liberty C OPAC Search New Items Serial Lists Reading Lists Closed Reserves Browse by Subject Laidlaw Home Your Account: Please log in to see your account alerts Login: User Name: Basic Guided Advanced Browse Help Password: Search for: blomberg gospels Title, Author, Subject or Series (all words) 🗸 🔽 Go 🕼 Show full records Forgotten your password?

Eg: "blomberg gospels"...

...will return the following result:

| LAIDLAW<br>COLLEGE                                                                                                    | Libraries                                                                                                    |                            |
|----------------------------------------------------------------------------------------------------|----------------------------------------------------------------------------------------------------|----------------------------|
| Welcome Jeremy Adams                                                                                                    | s, you are here: <u>Library Home</u> > <u>OPAC</u> > <b>OPAC Results</b>                                                                                                    | <u>Cir</u> cu <sup>1</sup> |
| Liberty                                                                                                    | PAC                                                                                                    | <i></i>                    |
| Home<br>Cataloguing                                                                                                    | Select All     Sort     Suggested Search       View     CDL Request     Email     Reserve     Clear     Print     Link to this search                                                                                                    | Results 1-4 of 4 Na        |
| Reporting                                                                                                    | Number of allowable reservations remaining: Unlimited                                                                                                    |                            |
| OpAC     Search     New Items     Search     New Items     Senal Lists     Reading Lists     Closed Reserves     Browse by Subject     Laidlaw Home     E-Books     About Me     Current Loans     My Overdues     My Reserves     Loan History | The historical reliability of the Gospels / Blomberg, Craig (1987)         1 of 4       Authors:       Elomberg, Craig (23)         Imprint:       Downers Grove III USA: Inter-Varsity, 1987         Physical Desc:       xx 26 p : ill ; 2 cm         Subjects:       Bible. N.T. Gospels - Evidences. Authority, Etc. (10)         Notes:       Includes bibliographical references and indexes         Classification:       BS2555 2 BLO         Holdings:       Auslable         Christchurch - Ceneral       BS2555 2 BLO         Christchurch - Latimer       BS2555 2 BLO         Totil topy on shelf       Available |                            |
| My Serials<br>My Alerts<br>Change Password                                                                                                    | The historical reliability of the gospels / Blomberg, Craig (2007) 2 of 4 Authors: Blomberg Craig (23)                                                                                                    | Ĩ                          |
| Acquisitions                                                                                                    | The Historical Reliability of the Corpets Grove, Mi, rotatingnam: InterVarsity; Apolios, 2007<br>Edition: 2nd<br>Physical Desc: 416 p: ill; 23 cm<br>Subjects: <u>Jesus Christ - Historicity</u> (158) <u>Bible. N.T. Gospels - Criticism, interpretation, etc.</u> (3) ;<br>Bible. N.T. Gospels - Evidences, authority, etc.                                                                                                    | ł                          |
| System                                                                                                    | Notes: Includes bibliographical references and indexes.<br>Classification: BS2555.52 BLO                                                                                                    |                            |
| Softlink Help                                                                                                    | Holdings: <u>Auditand - General</u> BS2555.52 BLO 2 of 2 copies on shelf Available<br>Christohurch - General BS2555.52 BLO 1 of 1 copy on shelf Available                                                                                                    | >                          |
| Logout                                                                                                    | Jesus and the gospels : an introduction and survey / Blomberg, Craig (1997)                                                                                                    |                            |

Alternatively you can select from a number of drop down box options from the 'Search for' box, including 'the phrase' – e.g. People of God, or "any of the words" – e.g. salvation soteriology:

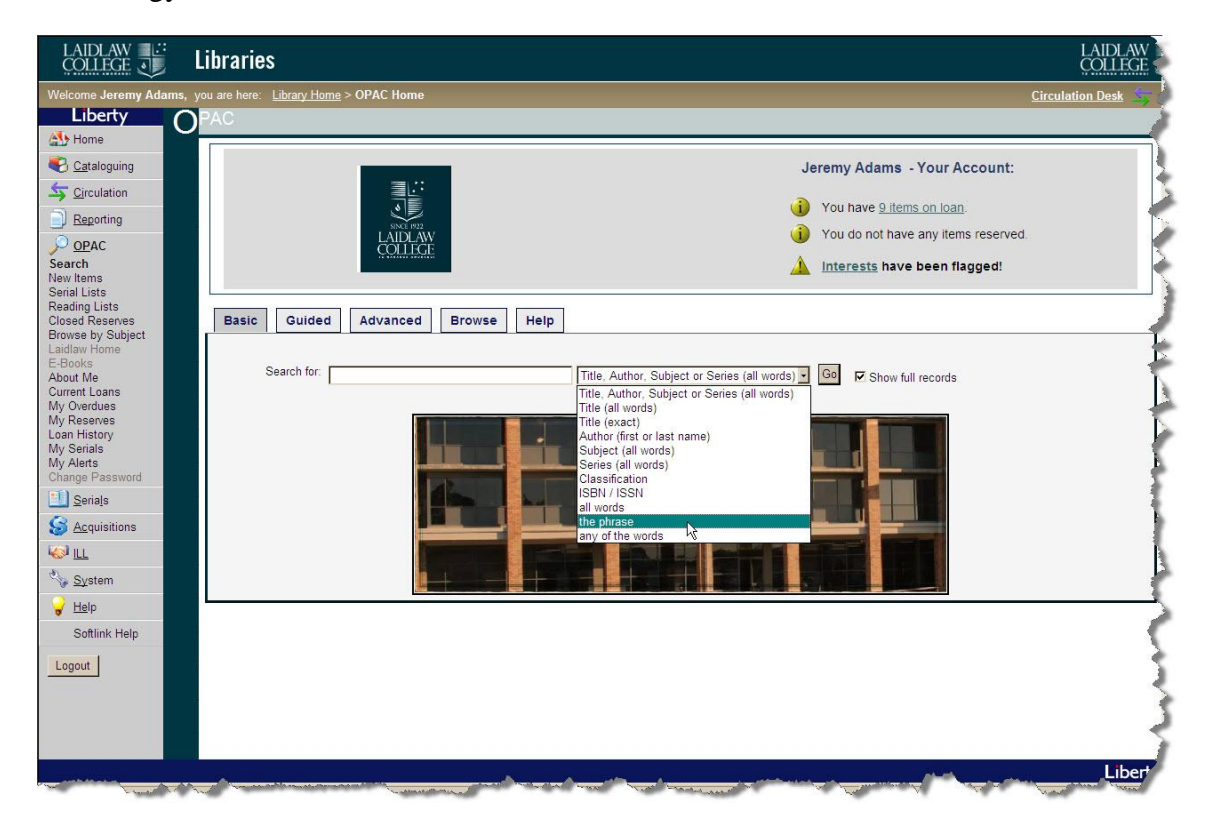

Hint Search Tips:

- Enter the words you want to search in the text box and click on "Go" or press "enter".
- As an alternative to the drop down box search options, you can use the words AND, OR, NOT between terms to better define a search. E.g. Martin Luther NOT King, salvation OR soteriology, John AND epistles.
- Phrases do not need to be enclosed in quotes.
- Searching is not case sensitive.
- The more key words you use, the more accurate your search will be. If you get too many results, add more search terms if you get too few results try removing less important terms.
- Add the asterisk truncation character\* to the end of your search terms to match similar words. E.g. mission\* will find the terms mission, missions, missionary, missionaries, missional. If you are not certain of the correct spelling of an author's name, key in the first few letters then \* (e.g. Bonh\* for Dietrich Bonhoeffer).
- In many cases you can link to other items on a particular author, subject or series if it displays as a blue hyperlink on a catalogue record. If the subject or name of interest is not hyperlinked, do another search using key words.

| Question 7:                                                                                                    |  |  |  |  |  |  |  |  |
|----------------------------------------------------------------------------------------------------|--|--|--|--|--|--|--|--|
| Search the catalogue to find answers to these questions:                                                                           |  |  |  |  |  |  |  |  |
| a. How many items involving Darrell Bock does our Library hold?<br>(Hint: count items only, not the number of <i>copies</i> held). |  |  |  |  |  |  |  |  |
| b. What is the classification number for his book <i>Jesus according to scripture</i> ?                                            |  |  |  |  |  |  |  |  |
| c. Is this book held in a collection that makes it available to be borrowed?                                                       |  |  |  |  |  |  |  |  |
| a                                                                                                    |  |  |  |  |  |  |  |  |
| В                                                                                                    |  |  |  |  |  |  |  |  |
| c. Yes/No                                                                                                    |  |  |  |  |  |  |  |  |
|                                                                                                    |  |  |  |  |  |  |  |  |

# **Guided Search:**

- This allows you some more options to search across multiple fields at the same time.
- Search operators (AND, OR, NOT) can be used.
- Date ranges can be set.
- Searching can be collection specific.

| LAIDLAW COLLEGE                                                                                                    | Libraries                                                                                                    | LAIDLA<br>COLLEGA                                                                                              |
|----------------------------------------------------------------------------------------------------|----------------------------------------------------------------------------------------------------|----------------------------------------------------------------------------------------------------|
| Welcome Liberty3 User,                                                                                                   | you are here: Library Home > OPAC Home                                                                         | 1                                                                                                    |
| Liberty (                                                                                                    | ) PAC                                                                                                    |                                                                                                    |
| © OPAC<br>Search<br>New Items<br>Serial Lists<br>Reading Lists<br>Closed Reserves<br>Browse by Subject<br>Browse by Type | Your Account:<br>LAUDAW<br>COLLECT                                                                             |                                                                                                    |
| User Name:                                                                                                    |                                                                                                    |                                                                                                    |
| Password:                                                                                                    | Basic Guided Advanced Browse Help                                                                              |                                                                                                    |
|                                                                                                    | Find: all of these words                                                                                       | 1                                                                                                    |
|                                                                                                    | ● and O or O not                                                                                               | 1                                                                                                    |
| Forgotten your                                                                                                    | Find: all of these words 💌 in: Title 💌                                                                         | A                                                                                                    |
| paconord.                                                                                                    | ● and O or O not                                                                                               |                                                                                                    |
|                                                                                                    | Find: all of these words 💌 in: Title 💌                                                                         | ~ >                                                                                                    |
|                                                                                                    | Limit collection to:<br>Blaiklock<br>CLOSED RESERVE<br>Desk Copy v                                             | ŝ                                                                                                    |
|                                                                                                    | Search                                                                                                    | 5                                                                                                    |
|                                                                                                    |                                                                                                    |                                                                                                    |
|                                                                                                    |                                                                                                    |                                                                                                    |
| a na managana ang ang ang ang ang ang ang ang                                                                            | and a second second second second second second second second second second second second second second second | and a second second second second second second second second second second second second second second second |

# **Advanced Searching:**

- This is a basic Boolean search, offering similar search options as the Guided search.
- Allows a person to search across multiple fields at once.
- Can search/limit by different types of material (NB. Online content is not available).

| LAIDLAW COLLEGE                                                                                     | Libraries                                                                                                    | LAIDLAW |
|----------------------------------------------------------------------------------------------------|----------------------------------------------------------------------------------------------------|---------|
| Welcome Liberty3 User,                                                                              | you are here: Library Home > OPAC Home                                                                                                |         |
| Liberty                                                                                             | O PAC                                                                                                    | 1       |
| OPAC<br>Search<br>New Items<br>Serial Lists<br>Closed Reserves<br>Browse by Subject<br>Laidlaw Home | The Advanced Tab gives access to a more structured search with more options to search across Please log in to see your account alerts |         |
| User Name:                                                                                          |                                                                                                    |         |
| Password:                                                                                           | Basic Guided Advanced Browse Help                                                                                                    |         |
|                                                                                                    | Any words:                                                                                                    |         |
|                                                                                                    | Title:                                                                                                    |         |
| Forgotten your<br>password?                                                                         | ISBN:                                                                                                    | 3       |
|                                                                                                    | Author: Lookup                                                                                                    | <       |
|                                                                                                    | Subject: Lookup                                                                                                    | 1       |
|                                                                                                    | Date: CThesis                                                                                                    |         |
|                                                                                                    | C DVD                                                                                                    | 5       |
|                                                                                                    | Branch selection: All                                                                                                    | 2       |
|                                                                                                    | Search using: all options (AND) -                                                                                                    |         |
| - man and                                                                                           | Search Clear                                                                                                    |         |

**Browse:** 

- Browsing allows you to search Subject, Author, Series, Publishers or Corporate Authors.
- You can click on any of the links that come up.
- The numbers in brackets signify the number of items by that author, or about that subject (e.g. Luke commentaries) etc.

| LAIDLAW COLLEGE                                                                                                    | Libraries                                                                                                    | LAIDLAW<br>COLLEGE                                                                                               |
|----------------------------------------------------------------------------------------------------|----------------------------------------------------------------------------------------------------|----------------------------------------------------------------------------------------------------|
| Welcome Liberty3 User, j                                                                                                    | you are here: Library Home > OPAC Home                                                                          | le la companya de la companya de la companya de la companya de la companya de la companya de la companya de la   |
| Liberty<br><u> P op</u> ac                                                                                                    |                                                                                                    | <u> </u>                                                                                                    |
| Search<br>New Items<br>Serial Lists<br>Reading Lists<br>Closed Reserves<br>Browse by Subject<br>Browse by Type                                                                                                    | Your Account:<br>View<br>LADD AW<br>COLLEGE<br>Please log in to see your account alerts                         | 5                                                                                                    |
| User Name:                                                                                                    |                                                                                                    | ~                                                                                                    |
| Password:                                                                                                    | Basic Guided Advanced Browse Help                                                                               |                                                                                                    |
| E arrante vour                                                                                                    | Search for: Subjects Go Show full records                                                                       | 2                                                                                                    |
| password?                                                                                                    |                                                                                                    | $\rightarrow$                                                                                                    |
|                                                                                                    |                                                                                                    | - 5                                                                                                    |
| A. M. Constant and the second second s | Carlo and the second second second second second second second second second second second second second second | and the second second second second second second second second second second second second second second second |

# ii) Availability of an item in the Library

# **Search Results:**

Notice the information your search gives you:

• The icon on the left tells you what medium the item is e.g. book, video etc. Book covers are displayed if there is a match on the ISBN.

| Select | All                 | - Sort          |                        |                       |                             |                          | Results 1- |
|--------|---------------------|-----------------|------------------------|-----------------------|-----------------------------|--------------------------|------------|
| View   | Request             | Email Res       | erve Clear P           | Print Link to         | this search                 |                          |            |
|        |                     | Celebration of  | discipline : the par   | th to spiritual grow  | th / Foster, Richard J. (19 | 99)                      |            |
|        |                     | Authors         | Faster Dishard I (     | 10)                   |                             |                          |            |
|        | 2 of 11             | Mutitors.       | London: Hoddor & (     | Stoughton 1000        |                             |                          |            |
|        | 1                   | Edition         | Study Guide ed         | Stoughton, 1999       |                             |                          |            |
|        |                     | Physical Desc:  | xii. 276 p :: 20 cm    |                       |                             |                          |            |
|        | Cabarred            | Subjects:       | Spiritual Life - Chris | tianity (177)         |                             |                          |            |
|        | DECRINE             | Notes:          | Previous ed. : 1989    |                       |                             |                          |            |
|        |                     | Classification: | BV4501.2 FOS           |                       |                             |                          |            |
|        |                     | Holdings:       | Audiland - Desk Copy   | BV4501.2 FOS          | 0 of 1 copy on shelf        | Desk Copy                |            |
|        | Harrison and        |                 |                        |                       |                             |                          |            |
| -      |                     |                 |                        |                       |                             |                          |            |
|        |                     | Christ plays in | ten thousand place     | es : a conversation   | in spiritual theology / Pe  | eterson, Eugene H. 1932- |            |
|        | 3 of 11             | (2005)          |                        |                       |                             |                          |            |
|        | 0 01 11             | Authors:        | Peterson, Eugene       | H. 1932- (37)         |                             |                          |            |
|        |                     | Imprint:        | Grand Rapids, MI; I    | London: Eerdmans;     | Hodder & Stoughton, 2005    |                          |            |
|        | EBBENE K. PETERSON  | Physical Desc:  | xii, 368 p. ; 24 cm    |                       |                             |                          |            |
|        | 2.0002              | Series:         | Eugene Peterson's      | spiritual theology v. | 1                           |                          |            |
|        | A Day               | Subjects:       | Spiritual life (189)   |                       |                             |                          |            |
|        | CHRIST PLAYS IN     | Notes:          | HNEW. Includes bil     | bliographical referen | ces (p. 343-353) and indexi | BS                       |            |
|        | TEN THOUSAND PLACES | Classification: | BV4501.3 PET           |                       |                             | Colorina .               |            |
|        |                     | Holdings.       | Audriand - Desk Copy   | BV4501.3 PET          | 1 of 7 copy on shelf        | Desk Copy                |            |
|        |                     |                 | Christchurch - General | BV4501.3 PET          | 1 of 1 copy on shelf        | Available                |            |
| -      | <b>1</b>            | The lost art of | moditation / Pritch:   | ard Shoila Many (20   | 103)                        |                          |            |
| -      |                     | The lost art of | meanadon / Thich       | and, one waity (20    |                             |                          |            |
|        | 4 of 11             | Authors:        | Pritchard, Sheila M    | ary (5)               |                             |                          |            |
|        |                     | Imprint:        | London: Scripture U    | Jnion, 2003           |                             |                          |            |
|        |                     | Physical Desc:  | 120 p : ill. ; 20 cm   |                       |                             |                          |            |
|        |                     | Subjects:       | Meditation - Christia  | anity (20) Prayer (3  | 56)                         |                          |            |
|        |                     | NOLES:          | FINE W.                |                       |                             |                          |            |

- **Holdings** information tells what Collection the item is in (e.g. General, Reference), and whether the item is currently on the shelf "Available".
- If the book is already borrowed, you will see the words "On loan" instead of "Available"- and the date it is due back.

**Hint** You can reserve a book that is out on loan (See Section F) and it will be recalled for you straight away if the current borrower has had the item for 3 weeks or more.

- Clicking on the blue underlined text expands the record e.g. <u>LIBRARY –</u> <u>GENERAL</u>. This also apples (as mentioned previously) to a particular Subject, Author or Series which, when selected, links to other records sharing that same subject, author or series.
- On the left of the OPAC search screen is a list of predetermined search options. Those currently activated and available are:
- New items this link displays all resources added to the catalogue in the last 30 days.
- Serial Lists displays an A-Z menu of journal and magazine titles. Clicking on the letter will display all journal titles that start with that letter.
- **Reading Lists** links to books recommended for courses currently being taught.

16

#### iii) Locating a book on the shelves

### Library of Congress Classification System

This classification scheme was developed for use in the Library of Congress in the United States. The Library of Congress Classification System (LC), although not widely used by New Zealand Public Libraries, is used by a number of academic libraries.

The LC system organises material according to 21 branches of knowledge. The 21 categories (see table 1) are subdivided by adding 1 or 2 additional letters and a set of numbers.

| А | General Works                           |  |  |  |  |  |  |  |
|---|-----------------------------------------|--|--|--|--|--|--|--|
| В | Philosophy, Psychology, Religion        |  |  |  |  |  |  |  |
| С | Auxiliary Sciences of History           |  |  |  |  |  |  |  |
| D | History: General & Outside the Americas |  |  |  |  |  |  |  |
| Е | History: United States                  |  |  |  |  |  |  |  |
| F | History: United States Local & America  |  |  |  |  |  |  |  |
| G | Geography, Anthropology, Recreation     |  |  |  |  |  |  |  |
| Н | Social Sciences                         |  |  |  |  |  |  |  |
| J | Political Science                       |  |  |  |  |  |  |  |
| K | Law                                     |  |  |  |  |  |  |  |
| L | Education                               |  |  |  |  |  |  |  |
| М | Music                                   |  |  |  |  |  |  |  |
| Ν | Fine Arts                               |  |  |  |  |  |  |  |
| Р | Language and Literature                 |  |  |  |  |  |  |  |
| Q | Science                                 |  |  |  |  |  |  |  |
| R | Medicine                                |  |  |  |  |  |  |  |
| S | Agriculture                             |  |  |  |  |  |  |  |
| Т | Technology                              |  |  |  |  |  |  |  |
| U | Military Science                        |  |  |  |  |  |  |  |
| V | Naval Science                           |  |  |  |  |  |  |  |
| Ζ | Library Science & Information Resources |  |  |  |  |  |  |  |

Table 1: Branches of knowledge in LC

#### So how do you read the classification?

# **Reading**

The following examples have been designed to help users understand how to 'read' call numbers/classification.<sup>1</sup> Following is an example of a call number:

# BS2675.6.L42 HIL

#### Call numbers: these can have one, two, or three letters.

- The first letter of the number represents one of the 21 divisions of the LC system. "B" is Philosophy, psychology, religion.
- The second letter represents a subdivision of the division Philosophy, psychology & religion the Bible. Therefore all books with BS are primarily about the Bible.
  - Some books have 1 letter such as 'B' for Philosophy (general)
  - Some books such as books about law 'K' have 3 letters, 'KMB' for Jewish law.

### Numbers after letters

- The first set of numbers in a call number helps define the book's subject.
- In our example, "2675" Corinthians (1 and 2).
- The decimal after the whole number is a further subdivision of the subject, in our example "0.6" represents the theology of Corinthians.
- The next subdivision in our example, "L42" refines the subject as Theology of Leadership in Corinthians

So in our example, BS2675.6.L42 – means that the book is a book about leadership in the Epistle to the Corinthians.

# Cutter

- The cutter is a coded representation of the author/organisation's name or the title of the work
- Charles Cutter developed a system of numbers to represent an author, but in this library we use either the first three letters of an authors/organisations name or the first three letters of the title of the work. So in our example, "HIL" relates to the author's name, Hilgel.

#### It is important to realise that works by the same author and in the same subject area may have the same classification or call number.

So works by Richard J. Foster in the general subject area of Christian Life - BV4501.2 FOS:

• Brings together several works at the same call number but with varying titles and are shelved alphabetically.

<sup>&</sup>lt;sup>1</sup> This material has been adapted from a tutorial online. Accessed 31 January 2004: <u>http://geography.miningco.com/library/congress/bllc.htm</u>

### Locating items

Items in this library are shelved by their call number or classification. This involves both alphabetical and numerical order. The 1-3 letters at the beginning of the call number are shelved alphabetically. So the following would be shelved in order from (L) to (R):

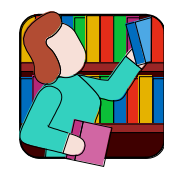

| BS   | BS   | BS   | BT  | BT  | Letters shelved alphabetically                           |
|------|------|------|-----|-----|----------------------------------------------------------|
| 2665 | 2675 | 2775 | 23  | 230 | Numbers under same letters<br>shelved in numerical order |
| FOR  | GOU  | ALE  | McG | KRA |                                                          |

Subdivisions after the whole number

• If there is a letter with number subdivision the letter is sorted first and then the number as a decimal:

| BF  | BF   | BF  | BF  | BF   |                                                 |
|-----|------|-----|-----|------|-------------------------------------------------|
| 637 | 637  | 637 | 637 | 637  |                                                 |
| .C4 | .C45 | .C6 | .F6 | .F67 | Subdivision letter sorted first and then number |
| FER | AUG  | PER | McG | DIM  |                                                 |

• If the subdivision is a number only, it is sorted as a decimal:

| BS   | BS   | BS   | BS   | BS   |                                             |
|------|------|------|------|------|---------------------------------------------|
| 2675 | 2675 | 2675 | 2675 | 2675 |                                             |
| .2   | .3   | .5   | .53  | .6   | Treated as a decimal and sorted numerically |
| CAL  | BAR  | DUN  | TAL  | DEM  |                                             |

• If there is more than one subdivision after the whole number or more than one type of subdivision after the same whole number. The first subdivision is sorted first; letter with number come first then decimals. The second subdivision is then sorted by the same rules:

| BR   | BR   | BR   | BR   | BR   |                                               |
|------|------|------|------|------|-----------------------------------------------|
| 1644 | 1644 | 1644 | 1644 | 1644 | ← First subdivision sorted 1 <sup>st</sup>    |
| .P7  | .5   | .5   | .5   | .7   | <ul> <li>Second subdivision sorted</li> </ul> |
|      |      | .G7  | .U6  |      | next                                          |
|      |      |      |      |      |                                               |
| SIG  | NEI  | НОС  | SYN  | PAY  |                                               |

• The Cutter is sorted alphabetically unless it is a date, which comes before letters:

| BS   | BS   | BS   | BS  |                             |
|------|------|------|-----|-----------------------------|
| 715  | 715  | 715  | 715 |                             |
|      |      |      |     |                             |
| 1951 | 1977 | 1984 | NIV | Cutter – date sorted before |
| 1751 | 1777 | 1704 |     | letters                     |
|      |      |      |     |                             |

# Putting this all together the following items would be shelved (from left to right in order) like this:

| BS  | BS   | BS   | BS  | BS  | $\bullet \qquad \text{Read } 1^{\text{st}} \text{ in alphabetical order}$ |
|-----|------|------|-----|-----|---------------------------------------------------------------------------|
| 191 | 191  | 191  | 191 | 191 | ← Whole number sorted next                                                |
|     | .A1  | .A1  | .5  | .5  | ← If more than one subdivision, sort first                                |
|     |      |      | .A1 | .A5 | subdivision first, then second                                            |
|     |      |      |     |     |                                                                           |
| ALL | 1973 | 1990 | OLD | MET | Finally sort by cutter date/letters                                       |
|     |      |      |     |     | Thang sort by cattor duto fottors                                         |

| Question 8:                                                                    |                   |                                 |  |  |  |
|--------------------------------------------------------------------------------|-------------------|---------------------------------|--|--|--|
| Rank these books in the order in which they would appear on the Library shelf: |                   |                                 |  |  |  |
| a. BV 4051.3 McD                                                               | b. LB 1525.34 CUT | c. BT 98 ENG                    |  |  |  |
| d. BS 2535.3 BUR                                                               | e. BS 1520.53 SMI |                                 |  |  |  |
| Rank: 1 <sup>st</sup> 2 <sup>nd</sup>                                          | 3 <sup>rd</sup>   | 4 <sup>th</sup> 5 <sup>th</sup> |  |  |  |
|                                                                                |                   |                                 |  |  |  |

### iv) Locating a journal in the Library

If you have the details of a journal article, you can check the library's catalogue to see if the journal is held in the Library.

Remember, a reference to a journal article has two titles: the title of the article and the title of the journal. Generally, you will be searching for *journal titles* in a library catalogue.

For example, you want to know whether the Library has the article by Mark Sampson, "Faith in modernity : reflections from Charles Taylor's <u>A Secular age</u>" which is in *Crux*, vol. 46, no. 1, Spring 2010, pp.28-39:

- Type in 'crux'.
- Alternatively, select *Crux* from Quick Clicks, Serial Lists.

NB: The Journals Collection in the Library is made up of display shelves showing current or latest received issues. The collection is a mix of scholarly/academic journals and current magazines and newsletters from various organizations and institutions. There is a selection of back issues of journals situated behind the reference shelves. However, if you can't find certain back issues, consult a Librarian for assistance.

**Hint** Journal issues cannot be taken out of the Library, but journal articles can be photocopied.

| COLLEGE                                                           | Libraries                          |                                                                                                    | LAIDLAW<br>COLLEGT  |
|-------------------------------------------------------------------|------------------------------------|----------------------------------------------------------------------------------------------------|---------------------|
| Welcome Liberty3 User, y                                          | ou are here: <u>Library Home</u> > | OPAC > OPAC Results                                                                                                    |                     |
| Liberty (                                                         | PAC                                |                                                                                                    | (                   |
| OPAC Search                                                       | Soloct All                         | - Sort Surgested Search                                                                                                    |                     |
| Search<br>Jew Items                                               | <u>Delect All</u>                  |                                                                                                    | Results 1-20 of 143 |
| erial Lists                                                       | View Request                       | Email         Reserve         Clear         Print         <<< Prev         Next >>         Link to this search                                                                                                    |                     |
| eading Lists<br>losed Reserves<br>rowse by Subject<br>aidlaw Home | 17 of 14                           | Christianity in Japan : a survey of church-planting yesterday and today with some conclusions for<br>tomorrow / Trevor, Hugh (1977)                                                                                        |                     |
|                                                                   |                                    | Authors: <u>Trevor. Hugh</u> (4)                                                                                                    |                     |
| .ogin:                                                            |                                    | Imprint: London: Overseas Missionary Fellowship, 1977                                                                                                    |                     |
| Jser Name:                                                        |                                    | Physical Desc: 23 p : ; 2 cm                                                                                                    | 1                   |
|                                                                   |                                    | Notes: DML STACK                                                                                                    |                     |
| Password:                                                         |                                    | Christianity Today / Neff, David (ed) (2000)                                                                                                    | 1                   |
|                                                                   | 18 of 14                           | Authors: Neff. David (ed) Christianity Today International (2)                                                                                                    |                     |
|                                                                   | 10 01 14                           | Imprint: Illinois, USA: Christianity Today International, 2000                                                                                                    |                     |
| Forgotten your                                                    |                                    | Source: Koorong                                                                                                    | 1                   |
| password?                                                         |                                    | Subjects: CHRISTIANITY & CULTURE (31) CHRISTIAN SOCIOLOGY - THINKING (32) CHRISTIAN<br>CHURCH IN SOCIETY (30)                                                                                                    | 4                   |
|                                                                   |                                    | Abstract: (SUM) The mission of Christianity Today International is to engage, encourage, and equip<br>the church worldwide, sharing the depth and transforming power of the Gospel as it<br>permeates all soheres of life. | 1                   |
|                                                                   |                                    | Classification: 261 CHT                                                                                                    |                     |
|                                                                   |                                    | Received: 2001                                                                                                    | 1                   |
|                                                                   |                                    | Links: <u>View article(s)</u> (451)                                                                                                    |                     |
|                                                                   | 10 of 14                           | Christianity today : a survey of the state of the churches : sponsored by the American Committee for<br>the World Council of Churches (1948)                                                                               | -                   |
|                                                                   | 15 01 14.                          | Authors: Leiper, Henry Smith                                                                                                    |                     |
|                                                                   |                                    | Imprint: London: Lutterworth, 1948                                                                                                    |                     |
|                                                                   |                                    | In process? This book is currently being processed                                                                                                    |                     |
|                                                                   |                                    | Physical Desc: 21cm                                                                                                    |                     |
|                                                                   |                                    | Subjects: Church history - 20th century (36)                                                                                                    | 1                   |
|                                                                   |                                    | Classification: BK4/9 LEI                                                                                                    |                     |
|                                                                   |                                    | Trorunings. <u>Unristonuron - Latimer stadi</u> BR4/9 LEI 1 of 1 oppy on shelt Available                                                                                                    |                     |

- The Imprint, Source and Authors are listed.
- There is also an abstract or brief summary given of this particular publication.

Journals found in different locations in our Library:

• Some journals with holdings going back a number of years have had their older issues stored rather than being housed in the main Journals Collection. These are still available for use on request. Ask Library staff who will access issues for you from the Stack area.

#### **Question 9:**

Where in our Library would you find the following journal issues?

- 1. On the journal display shelves 2. On the Journals Collection shelves
- 2. In the Library Office/Stack
- a. The most recent copy of a journal
- b. Christianity today, August 2004, vol 48, no.8
- c. Crux, Vol. 46, No. 1, Spring 2010

22

# Searching for journal articles in research databases

Another important aspect of the Library is the online research databases. These are valuable to help you locate journal articles on specific topics you may be investigating.

These databases are found on the Laidlaw Library Homepage.

- Select the Laidlaw website: <u>http://www.laidlaw.ac.nz</u>. Click on Library to go to the Library Homepage.
- Links to EBSCO and Proquest are located under the heading "Databases." Simply click "View More Information" to access these.

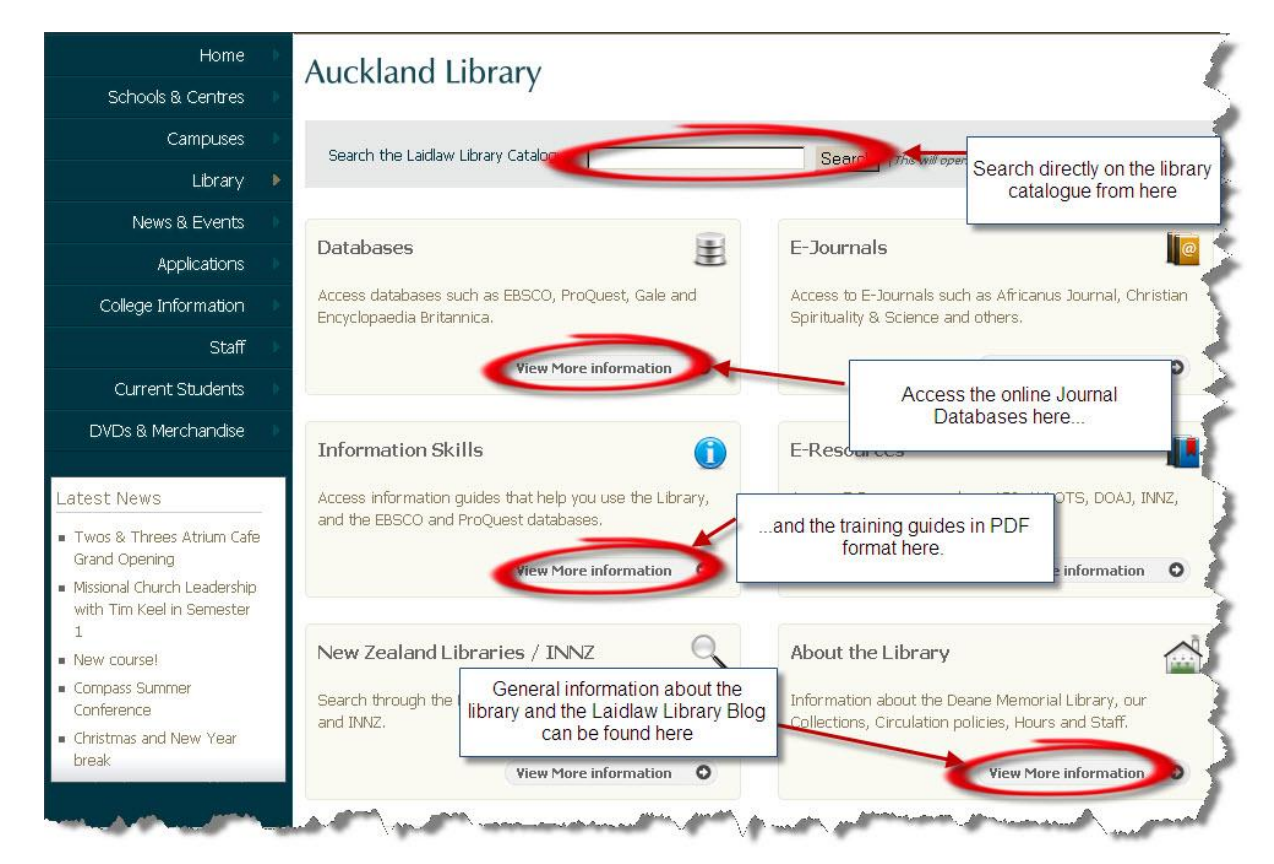

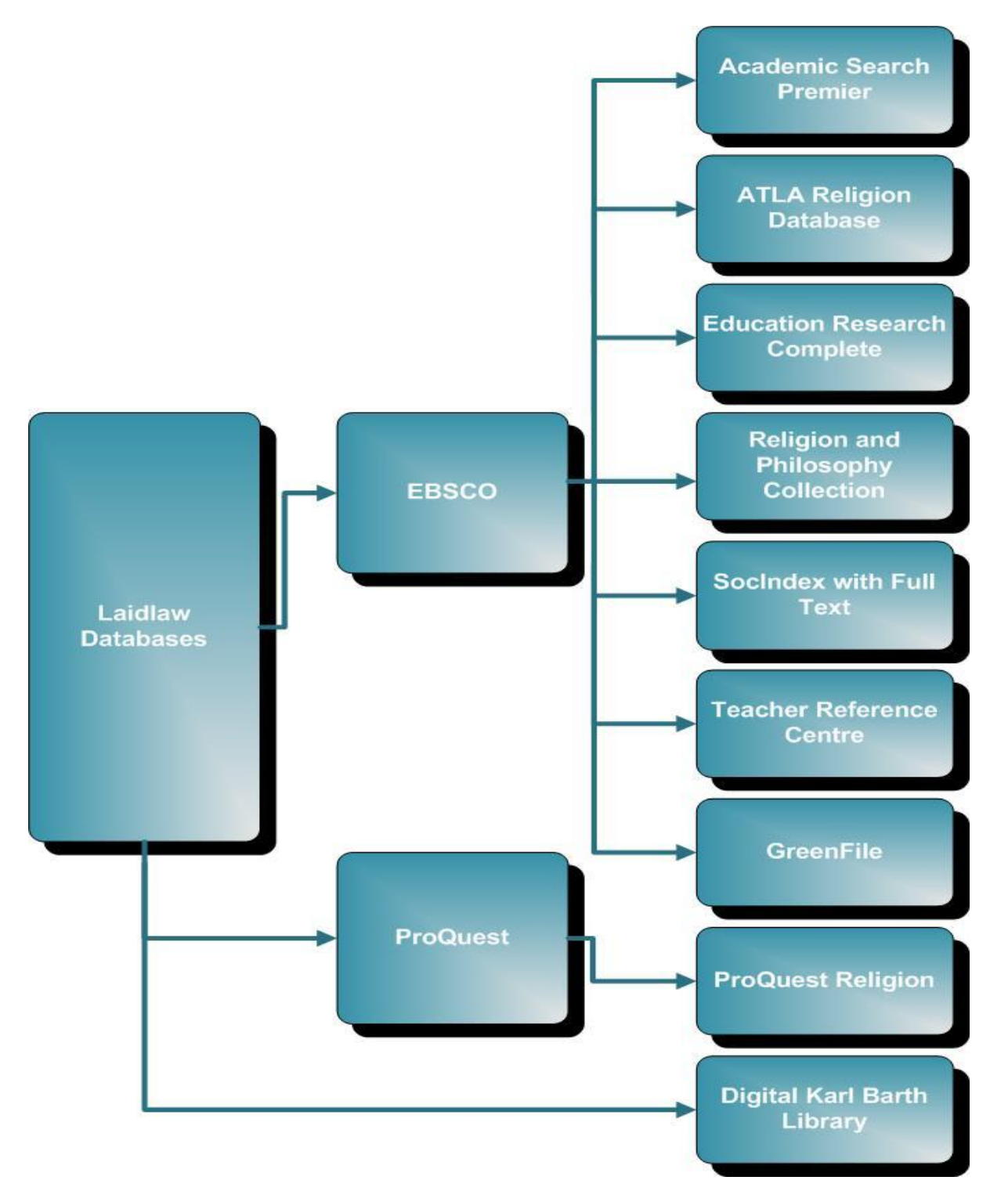

# Flowchart of Online Journal Databases available at Laidlaw

• On these databases you can search for journal articles on a topic and then access/print them in full text from your desktop.

# **EBSCO Database Searching**

| Searching: ATLA     | <b>Religion Databa</b>                                                                                                    | se with ATLASerials | Religion and | Philosophy |
|---------------------|----------------------------------------------------------------------------------------------------|---------------------|--------------|------------|
| Searching, III IIII | The state of the state of the s |                     |              | 1 mosophy  |

| New Search   Publ  | lications   Scriptures   Indexes                                                                                                    | Sign In                   | to My EBSCOhost     | 🛛 🖬 Folder      | New Features! | Help   Exit                             |
|--------------------|----------------------------------------------------------------------------------------------------|---------------------------|---------------------|-----------------|---------------|-----------------------------------------|
| Search             | ing: ATLA Religion Database with ATLASerials   Choose                                                                                                    | Databases »               |                     |                 | Deane Men     | norial Library                          |
| justice :          | and mercy in TI Title 💌                                                                                                    | Search Clear              |                     |                 |               | 1                                       |
| and V              | in Select a Field (optional)                                                                                                    | d Row                     |                     |                 |               |                                         |
| Basic S            | earch   Advanced Search   Visual Search   Search History/Alerts   Pr                                                                                                    | eferences »               |                     |                 |               | 1                                       |
| Search Options     |                                                                                                    |                           |                     |                 |               | Rese                                    |
| Search modes 2     | Declass /Dhase                                                                                                    | Appluralated              |                     |                 |               | Kest                                    |
| Sear Crimodes 🗸    | <ul> <li>Find all my search terms</li> </ul>                                                                                                    | words                     | Choos               | ing this onti   | <b>on</b>     |                                         |
|                    | <ul> <li>Find any of my search terms</li> <li>SmartText Searching Hint</li> </ul>                                                                                                    | Also search within        | allows              | you to sear     | ch            | <b>&gt;</b>                             |
|                    |                                                                                                    | articles                  | Within              | articles        | or            |                                         |
| Limit your results |                                                                                                    |                           |                     |                 |               |                                         |
| Full Text          |                                                                                                    | Abstract Available        |                     |                 |               | S                                       |
| Scholarly (Peer    | Limit your results to Full Text                                                                                                    | Year Published            | to                  |                 |               |                                         |
| Journals           | and recriteviewed unicies                                                                                                    | Tournal Titla             | Searc               | h within a      |               |                                         |
|                    |                                                                                                    | bournar ritte.            | specified           | l journal title |               |                                         |
| Publication Type   | All Choose the particular                                                                                                    | Language                  | All<br>Afar         |                 |               | ~~~~~~~~~~~~~~~~~~~~~~~~~~~~~~~~~~~~~~~ |
|                    | Book<br>Essay                                                                                                    |                           | Afrikaans<br>Arabic | ~               |               | 1                                       |
| Exclude In-        | search to articles,<br>books or essays                                                                                                    |                           |                     |                 |               |                                         |
| Process Records    |                                                                                                    |                           |                     |                 |               | }                                       |
| Search             | and the second second s | and and the second second | and Andrewson       | and the second  |               | A second                                |

- To search for articles on the topic Justice and Mercy: simply type in the search terms and select, in the drop down menu, to search across the Abstract (a brief summary), Author or in this instance the Title field.
- Limit your results by ticking the Full Text and Peer Reviewed boxes.
- Limit the results again by choosing the required text type, for example Article, Book or Essay.
- To search across a specific Journal: type in the title in the Journal Title Field.
- Once you have narrowed down your search options, select the search button.

#### **Results Page:**

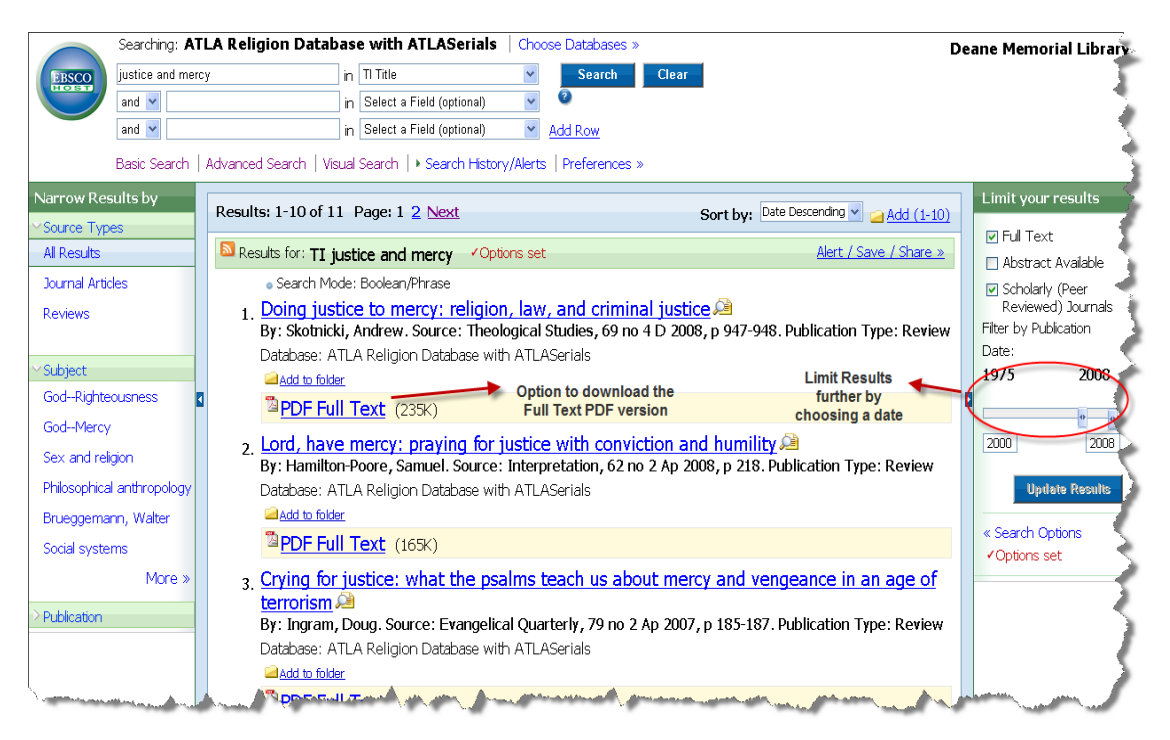

- Since the results have been limited to Full Text for each title there is an option to download the PDF version.
- The results can be limited further by choosing a date range.
- The left side of the screen also shows a list of related topics which the user can search across.

#### **Specific Result:**

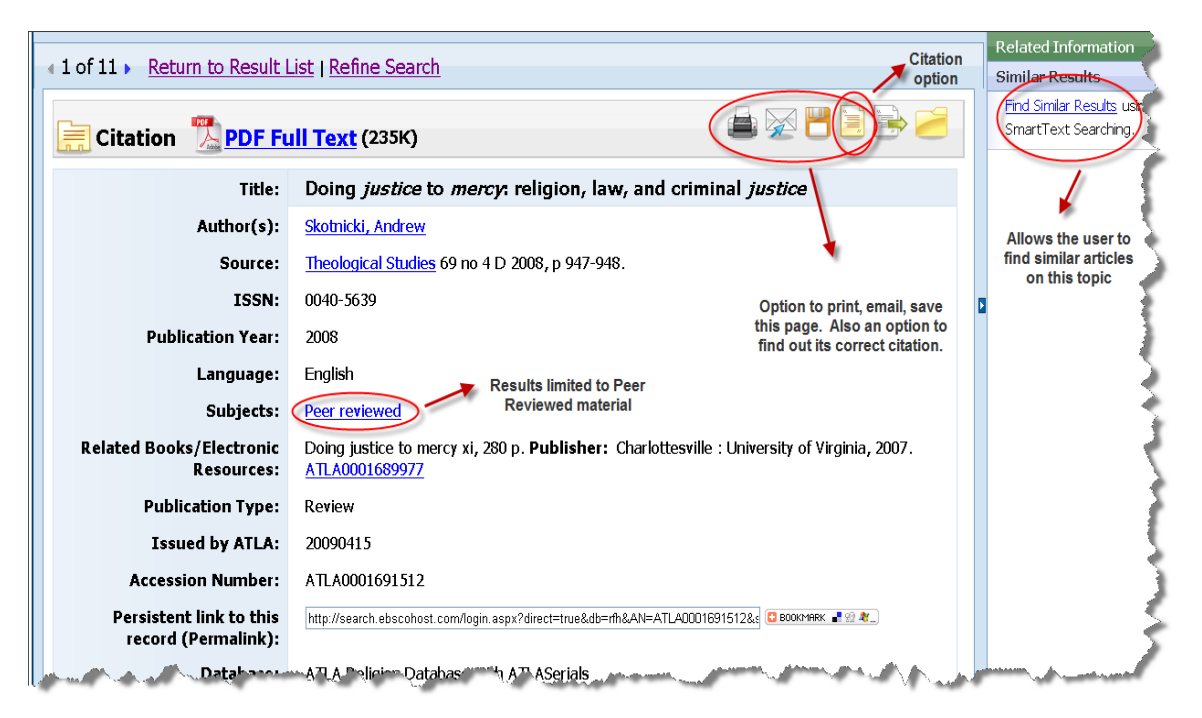

- Once an article has been chosen, there are further options.
- The record shows that this item has been Peer Reviewed.
- Once in the record there is an option to print, save or email the record.

# **EBSCO Advanced Tips:**

# **Citations.**

A citation is a reference to a published or unpublished source (not always the original source). More precisely, a citation is an abbreviated alphanumeric expression embedded in the body of an intellectual work that denotes an entry in the bibliographic references section for the purpose of acknowledging the relevance of the works of others to the topic of discussion at the point where the citation appears. Generally the combination of both the inbody citation and the bibliographic entry constitutes what is commonly thought of as a citation (whereas bibliographic entries by themselves are not).

A prime purpose of a citation is intellectual honesty: to attribute prior or unoriginal work and ideas to the correct source(s), and to allow the reader to determine independently whether the referenced material supports the author's argument in the claimed way.

The forms of citations generally subscribe to one of the generally accepted citations systems, such as the Chicago/Turabian, Harvard, MLA, American Sociological Association (ASA), American Psychological Association (APA), and other citations systems, as their syntactic conventions are widely known and easily interpreted by readers.

#### **Citation Function:**

Ebsco provides a Citation option, which lists various common forms of citations for the record currently selected:

| <pre>4 1 of 11 &gt; Return to Result</pre>     | List   <u>Refine Search</u>                                              | Citation                                                                                                    |      | Related Information<br>Simila <del>r Results</del> |
|------------------------------------------------|--------------------------------------------------------------------------|----------------------------------------------------------------------------------------------------|------|----------------------------------------------------|
| Eitation DF Fu                                 | <mark>ıll Text</mark> (235K)                                             |                                                                                                    |      | Find Similar Results use<br>SmartText Searching.   |
| Title:                                         | Doing justice to mercy: religion, law, and o                             | criminal justice                                                                                                    |      |                                                    |
| Author(s):                                     | Skotnicki, Andrew                                                        |                                                                                                    |      | Allows the user to                                 |
| Source:                                        | Theological Studies 69 no 4 D 2008, p 947-948.                           | •                                                                                                    |      | find similar articles<br>on this topic             |
| ISSN:                                          | 0040-5639                                                                | Option to print, email, save                                                                                                    |      |                                                    |
| Publication Year:                              | 2008                                                                     | this page. Also an option to<br>find out its correct citation.                                                                                                    |      |                                                    |
| Language:                                      | English Results limited to Peer                                          |                                                                                                    |      | ₹                                                  |
| Subjects:                                      | Peer reviewed Reviewed material                                          |                                                                                                    |      |                                                    |
| Related Books/Electronic<br>Resources:         | Doing justice to mercy xi, 280 p. Publisher: Charlotte<br>ATLA0001689977 | esville : University of Virginia, 2007.                                                                                                    |      | 1                                                  |
| Publication Type:                              | Review                                                                   |                                                                                                    |      |                                                    |
| Issued by ATLA:                                | 20090415                                                                 |                                                                                                    |      |                                                    |
| Accession Number:                              | ATLA0001691512                                                           |                                                                                                    |      |                                                    |
| Persistent link to this<br>record (Permalink): | http://search.ebscohost.com/login.aspx?direct=true&db=rfh&AN=ATL         | ADDD1691512&: 🚨 Bookamerk 📲 😭 🚛                                                                                                    |      |                                                    |
| Databasse                                      | ATLA Polician Databas ATLAT ASerials                                     | and the second second s | لىل. | man for and a second                               |

- Once in the record there is an option to use the Citation function.
- Once this option is selected, as the record shows below, the correct citation format for APA or Turabian is given.

#### **Citation Format:**

| Citation Format                                                          |                                                                                                    | ×  |
|--------------------------------------------------------------------------|----------------------------------------------------------------------------------------------------|----|
| NOTE: Review the ins<br>special attention to pe<br>formatting and punct. | tructions at <u>EBSCO Support Site</u> and make any necessary corrections before using. Pay<br>rsonal names, capitalization, and dates. Always consult your library resources for the exact<br>uation guidelines.                                                                 |    |
| AMA<br>(American Medical<br>Assoc.)                                      | <b>Reference List</b><br>Skotnicki A. Doing justice to mercy: religion, law, and criminal justice. <i>Theological Studies</i><br>[serial online]. December 2008;69(4):947-948. Available from: ATLA Religion Database with<br>ATLASerials, Ipswich, MA. Accessed August 27, 2009. | h  |
| APA<br>(American<br>Psychological<br>Assoc.)                             | <b>References</b><br>Skotnicki, A. (2008, December). Doing justice to mercy: religion, law, and criminal justice.<br><i>Theological Studies, 69</i> (4), 947-948. Retrieved August 27, 2009, from ATLA Religic<br>Database with ATLASerials database.                             | 'n |
| <u>Chicago/Turabian:</u><br><u>Author-Date</u>                           | <b>Reference List</b><br>Skotnicki, Andrew. 2008. "Doing justice to mercy: religion, law, and criminal justice."<br><i>Theological Studies</i> 69, no. 4: 947-948. <i>ATLA Religion Database with ATLASerials</i> ,<br>EBSCO <i>host</i> (accessed August 27, 2009).              |    |
| <u>Chicago/Turabian:</u><br><u>Humanities</u>                            | <b>Bibliography</b><br>Skotnicki, Andrew. "Doing justice to mercy: religion, law, and criminal justice." <i>Theologica</i><br><i>Studies</i> 69, no. 4 (December 2008): 947-948. <i>ATLA Religion Database with ATLASerials,</i><br>EBSCO <i>host</i> (accessed August 27, 2009). | /  |

#### **Searching Across a Publication (Journal):**

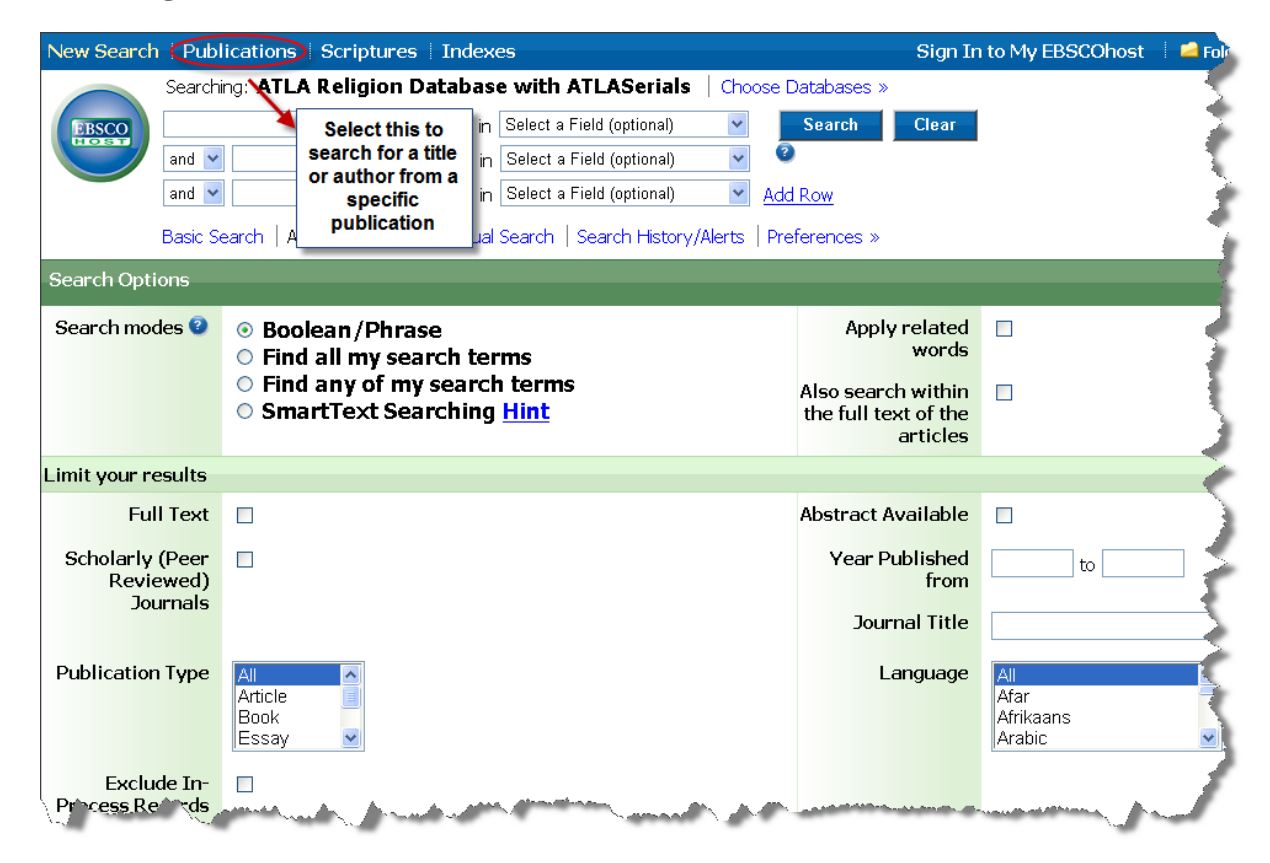

• Select the Publication option to search across a particular journal.

| New Search   Publications   Scriptures   Indexes               | Sign In to My EBSCOhost                                                                                                    |
|----------------------------------------------------------------|----------------------------------------------------------------------------------------------------|
| Database: ATLA Religion Database with ATLASerials Publications |                                                                                                    |
| Publications                                                   |                                                                                                    |
| Browsing: ATLA Religion Database with ATLASerials Publications |                                                                                                    |
| theology today Browse                                          | e e                                                                                                    |
| Alphabetical ORelevancy Rankes Browse for the                  | 1                                                                                                    |
| Page: Previous   Next specific publication to search across    |                                                                                                    |
| Select one or more items and click Search                      | ~                                                                                                    |
| 🗆 <u>Theology Today</u>                                        | 5                                                                                                    |
| <u>Theosophical History</u>                                    | 3                                                                                                    |
| Thesis Theological Cassettes                                   | and the second second s |

• Browse for a specific publication title.

| New Search Publications S        | criptures Citation Matcher More              | Sign In                                                       | 🛁 Folder | Preferences | Languages  | New Features! Help Ex   |
|----------------------------------|----------------------------------------------|---------------------------------------------------------------|----------|-------------|------------|-------------------------|
| Database: ATLA Rel<br>•Back      | igion Database with ATLASerials Publications |                                                               |          |             |            | Deane Memorial Lib      |
| Publications                     |                                              |                                                               |          |             |            | Alert / Save / Share •  |
| Previous Record Next Rec         | ord >                                        |                                                               |          | _           | Search w   | vithin this publication |
| Publication Details For "Theolog | ıy Today"                                    | Choose this option to search<br>specifically across "Theology |          | Al Is       | ssues      |                         |
| Title:                           | Theology Today                               | Toudy                                                         |          | + 2         | 010        | 2                       |
| Abbreviated Title:               | Th Today                                     |                                                               |          | + 2         | 009        | S                       |
| ISSN:                            | 0040-5736                                    |                                                               |          | + 2         | 8008       |                         |
| ISSN-L:                          | 0040-5736                                    |                                                               |          | + 2         | 007        | 5                       |
| Publisher:                       | Princeton Theological Seminary               |                                                               |          | + 2         | 006        |                         |
| Place of Publication:            | Princeton                                    |                                                               |          | + 2         | 005        | 2                       |
| Date of Publication:             | 1944-                                        |                                                               |          | + 2         | 2004       |                         |
| Current Publication Frequency:   | Quarterly                                    |                                                               |          | + 2         | 2003       |                         |
| Bibliographic Coverage Begins:   | 01/01/1944                                   |                                                               |          | + 2         | 002        | >                       |
| verage statis:                   | R1/01/9                                      | and the second proved of                                      | -        | hand a      | and we all | harding of product      |

• Once the journal record is found, there is the option to search across that particular journal.

| New Sear                         | rch   P                           | ublicatio                                                                                                    | ns   Scriptures   Indexes                                                                                                    |                                          | Sign In to My EBSCOhost                                                                                                    | 🛛 🧀 Folder     | New F         |
|----------------------------------|-----------------------------------|----------------------------------------------------------------------------------------------------|----------------------------------------------------------------------------------------------------|------------------------------------------|----------------------------------------------------------------------------------------------------|----------------|---------------|
| Search H                         | Sea<br>JN "<br>and<br>and<br>Basi | rching: A1<br>Theology To<br>Contemporation<br>Contemporation<br>Cont | ILA Religion Database with ATLASerials       Choose D         aday"       in       Select a Field (optional)         In       AU Author       Image: Choose D         In       AU Author       Image: Choose D         In       AU Author       Image: Choose D         In       TI Title       Add         Advanced Search       Visual Search       Search History/Alerts | atabases »<br>Search<br>Row auth         | Clear<br>arch for a particular<br>or or title in a specific<br>publication<br>»                                                                                                    |                | De.           |
| Print Sea                        | <mark>arch Hi</mark><br>t / dese  | istory   <br>elect all                                                                                                    | Retrieve Searches         Retrieve Alerts         Save Searches           Search with AND         Search with OR         Delete Searches                                                                                                    | <mark>s / Alerts</mark><br>earches       | 2                                                                                                    |                | E             |
| Searc                            | ch ID#                            | Search 1                                                                                                    | l'erms                                                                                                    | Sea                                      | rch Options                                                                                                    |                | - 5           |
|                                  | S1                                | 5" NL 🔝                                                                                                    | Theology Today"                                                                                                    | Sea                                      | <b>ırch modes</b> - Boolean/Phrase                                                                                                    | ,              |               |
| Narrow R                         | Results<br>Types                  | by                                                                                                    | Results: 1-10 of 7205 Page: 1 2 3 4 5 Next                                                                                                    |                                          | Sort by: Date Descendir                                                                                                    | ng 💌 🧀 Add     | (1-10)        |
| All Results                      | s                                 |                                                                                                    | Results for: JN "Theology Today"                                                                                                    |                                          | Aler                                                                                                    | rt / Save / Sh | <u>iare »</u> |
| Journal A<br>Reviews<br>YSubject | Articles                          |                                                                                                    | <ul> <li>Search Mode: Boolean/Phrase</li> <li><u>Theology Today 66 no 1 Ap 2009. Other</u><br/>Source: Theology Today, 66 no 1 Ap 2009. Pl<br/>Database: ATLA Religion Database with ATLASeri.</li> <li>Add to folder</li> </ul>                                                                                                    | <mark>matter matter</mark><br>ublication | 2<br>Type: Other Matter                                                                                                    |                |               |
| Peer revie                       | iewed                             | -                                                                                                    | PDE Full Text (3358k)                                                                                                    |                                          | Section of the section of the sectio | N              |               |

• For example a search could be conducted in "Theology Today" for a specific author or article title by selecting these from the drop down menu.

# Searching for a Scripture Reference:

| New Search   Pub                         | lications (Scriptures) Indexes                                                                                                    | Sign                                                          | in to My EBSCOhost                                                                                                    | ڬ 🛁 Folder     | New Features                                                                                                    |
|------------------------------------------|----------------------------------------------------------------------------------------------------|---------------------------------------------------------------|----------------------------------------------------------------------------------------------------|----------------|----------------------------------------------------------------------------------------------------|
| Search<br>and v<br>Basic S               | ing: ATLA Religion Database with ATLASerials in Select a Field (optional) in Select a Field (optional) in Select a Field (optional) in Select a Field (optional) in Select a Field (optional) in Select a Field (optional) earch Advanced Search Visual Search Search History/A | Choose Databases »  Search Clear  Add Row lerts Preferences » | •                                                                                                    |                | Deane Me                                                                                                    |
| Search Options                           |                                                                                                    |                                                               |                                                                                                    |                |                                                                                                    |
| Search modes 🗿                           | <ul> <li>Boolean/Phrase</li> <li>Find all my search terms</li> <li>Find any of my search terms</li> </ul>                                                                                                    | Apply related<br>words                                        |                                                                                                    |                | ł                                                                                                    |
|                                          | • SmartText Searching <u>Hint</u>                                                                                                    | the full text of the<br>articles                              |                                                                                                    |                |                                                                                                    |
| Limit your results                       |                                                                                                    |                                                               |                                                                                                    |                | <b>&lt;</b>                                                                                                    |
| Full Text                                |                                                                                                    | Abstract Available                                            |                                                                                                    |                |                                                                                                    |
| Scholarly (Peer<br>Reviewed)<br>Journale |                                                                                                    | Year Published<br>from                                        | to                                                                                                    |                |                                                                                                    |
| Journais                                 |                                                                                                    | Journal Title                                                 |                                                                                                    |                | >                                                                                                    |
| Publication Type                         | All Article<br>Book<br>Essay                                                                                                    | Language                                                      | All<br>Afar<br>Afrikaans<br>Arabic                                                                                                    |                | 5                                                                                                    |
| Exclude In-<br>Process Records           |                                                                                                    |                                                               |                                                                                                    |                | }                                                                                                    |
| Cr Value                                 | Marine gran and a set the second dense                                                                                                    | Maria Maria Maria                                             | and the second second se | and the second | and the second second second second second second second second second second second second second second second |

• Select the "Scriptures" option to search for a specific scripture reference.

| New Search   Publications   Scrip                                                                             | tures   Indexes                                                                       | Sign In to My EBSCOhost |
|----------------------------------------------------------------------------------------------------|---------------------------------------------------------------------------------------|-------------------------|
| Database: ATLA Hiera                                                                                          | rchical Scripture Authority 🥝                                                         | 3                       |
| Scriptures                                                                                                    |                                                                                       |                         |
| Page: Previous   <u>Next</u><br>Genesis [Expand]<br>Exodus [Expand]<br>Leviticus [Expand]<br>Numbers [Expand] | Keep on expanding the<br>reference until it reaches the<br>specific chapter and verse |                         |
| Deuteronomy [Expand]<br>Joshua [Expand]<br>Judges [Expand]                                                    |                                                                                       |                         |

• Simply keep on expanding the book and chapter to find articles on a specific scripture reference.

| w Search Publications     | Scriptures Citation Matcher More   | Sign In 💋 Folder Pr |
|---------------------------|------------------------------------|---------------------|
| Database: ATLA            | Hierarchical Scripture Authority 🕜 |                     |
| Scriptures                |                                    |                     |
| Page: Previous   Next     |                                    |                     |
| Genesis Chapter 1 [Previo | us Level]                          |                     |
| Verse 1                   |                                    |                     |
| Verse 2                   |                                    |                     |
| Verse 3                   | articles on ch 1, v1 of Genesis    |                     |
| Verse 4                   |                                    |                     |
| Verse 5                   |                                    |                     |
| Verse 6                   |                                    |                     |
| Verse 7                   |                                    |                     |
| Verse 8                   |                                    | 1                   |
| Verse 9                   |                                    |                     |
| Verse 10                  |                                    |                     |
| Verse 11                  |                                    |                     |

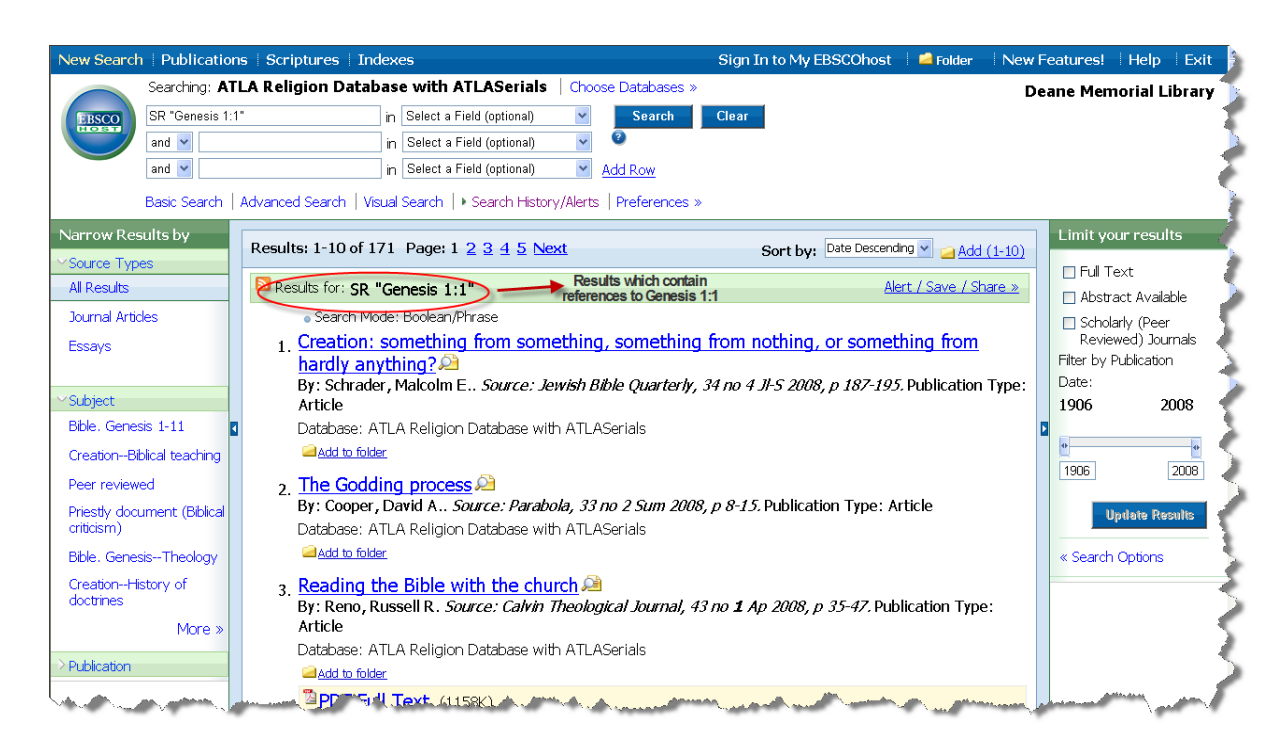

- The results show articles on "Genesis 1:1".
- From this screen the results can be further limited by choosing a date range from the time line on the right hand side of the screen.
- Results can be further limited by selecting Full Text or Peer Reviewed.

# **ProQuest Religion Searching**

### **Advanced Search Screen:**

| ProQu                                      | Jest               |                   |                     |                          |                                                          |                                  |
|--------------------------------------------|--------------------|-------------------|---------------------|--------------------------|----------------------------------------------------------|----------------------------------|
| Basic                                      | Advance            | d Topics          | Publications        | D My Research            |                                                          |                                  |
| Databases                                  | <u>selected:</u> F | ProQuest Religion | l                   |                          |                                                          |                                  |
| Advan                                      | ced Sea            | arch              | То                  | ols: Search Tips         | Browse T                                                 | opics                            |
| Justice                                    | and mercy          |                   |                     | Abstract -               | *                                                        | -> Chaosa ta saarah              |
| AND                                        | *                  |                   |                     | Citation and abstrac     | at 💌                                                     | just the Abstract                |
| AND                                        | *                  |                   |                     | Citation and abstrac     | at 💌                                                     |                                  |
|                                            | <u>Add</u>         | a row   Remove a  | row                 | Search Cle               | ar                                                       |                                  |
| Date ra                                    | nge:               | All dates         | ~                   |                          | 1                                                        | Limit the results to a specified |
| Limit results to: Full text documents only |                    |                   |                     |                          | Date Range as well as Full Text<br>or Scholarly Journals |                                  |
|                                            |                    | 🗹 Scholarly jou   | rnals, including pe | eer-reviewed < <u>Ab</u> | <u>out</u>                                               |                                  |
| More S                                     | earch Ontic        | nns               |                     |                          |                                                          |                                  |
| <u></u>                                    |                    |                   |                     |                          |                                                          |                                  |

- When using ProQuest Religion always go to the Advanced search as this gives more options to refine a search.
- Search for the terms "Justice and Mercy" in the Abstract select this from the drop down menu.
- Limit the results to a specific Date Range. Results can be further limited by selecting Full Text or Scholarly Journals.
- Select the search button.

# **Results List:**

| ProG                   | Ruest                                                                                                    |                                                                                                    |                                  |  |  |  |
|------------------------|----------------------------------------------------------------------------------------------------|----------------------------------------------------------------------------------------------------|----------------------------------|--|--|--|
| Basic                  | Advanced Topics Publications CMy Research                                                                                   |                                                                                                    | Interface language:<br>English   |  |  |  |
| <u>Databas</u>         | es selected: ProQuest Religion                                                                                              |                                                                                                    |                                  |  |  |  |
| Resu                   | <b>ts</b> – powered by ProQuest <sup>®</sup> Smart Search                                                                   |                                                                                                    |                                  |  |  |  |
| Sugg                   | jested Topics <u>About</u>                                                                                                  | ProQuest gives suggested topics                                                                       |                                  |  |  |  |
| <u>Ju</u><br><u>Ju</u> | Istice Justice AND Ct<br>Istice AND Book reviews Justice AND Et<br>Istice AND Philosophy Justice AND Ct                     | iristranty<br>hics<br>atholicism                                                                      |                                  |  |  |  |
| <u>JU</u>              | Istice AND Supreme Court-US (company/org) Justice AND He                                                                    | < Previous   <u>Next &gt;</u>                                                                         | ✓ Sort Results                   |  |  |  |
| 10 docu<br>Sch         | 10 documents found for: ABS(Justice and mercy) » Refine Search   Set Up Alert 🖾   Create RSS Feed D                         |                                                                                                    |                                  |  |  |  |
|                        |                                                                                                    |                                                                                                    | Sult results by, Mostrecent list |  |  |  |
|                        | Terry A Veling. Pacifica : Journal of the Melbourne College of Div                                                          | inity. Parkville: Jun 2009. Vol. 22, Iss. 2; p. 215 (22 pages)<br>ext of Articles                     |                                  |  |  |  |
| 2                      | The Catholic Worker Movement: Communities of Personal Hosp                                                                  | itality and Justice                                                                                   |                                  |  |  |  |
|                        | Helen Deines. Social Work and Christianity. Botsford: Winter 2008.<br>> <u>42 references</u>                                | Vol. 35, Iss. 4; p. 429 (20 pages)                                                                    |                                  |  |  |  |
|                        | 🖻 <u>Abstract</u>   🗎 <u>Full text</u>   🔁 <u>Full Text - PDF</u> (557 K)                                                   |                                                                                                    |                                  |  |  |  |
| 3                      | . EMBRACING ACTIVISM IN APARTHEID SOUTH AFRICA: THE SIS<br>Catherine Higgs, Jean N Evans. The Catholic Historical Review. W | STERS OF MERCY IN BOPHUTHATSWANA, 1974-94<br>Vashington: Jul 2008. Vol. 94, Iss. 3; p. 500 (22 pages) |                                  |  |  |  |
| 4                      | . <u>Morally Serious Pedagogy</u><br>Shawn Floyd. Christian Scholar's Review. Holland: Spring 2007. Vo                      | I. 36, Iss. 3; p. 245 (17 pages)                                                                      |                                  |  |  |  |

- In the "Suggested Topics" box there are links to topics in a similar vein to the search terms initially chosen.
- Results can be sorted by the most recent first or the most relevant.
- Since Full Text was selected in the initial search all the articles link to the Full Text PDF which can be saved or printed.

# **Article Record:**

| ProQuest                                                                                                    | <u>Help</u>                            |
|----------------------------------------------------------------------------------------------------|----------------------------------------|
| Basic Advanced Topics Publications                                                                                                    | Interface language:<br>English V Go    |
| Databases selected: ProQuest Religion Print, email, copy or cite this link                                                                                                    | Document 1 of 10 Next >                |
| Print   🛛 Email   🍩 Copy link   🗟 Cite this   🗆 Mark Document This article ca                                                                                                    | annot be translated due to its length. |
| In the Name of Mercy: A Meditative Exploration<br>Terry A Veling. Pacifica : Journal of the Melbourne College of Divinity. Parkville: Jun 2009. Vol. 22, Iss. 2; pg. 215, 22 pg.<br>Abstract (Summary)<br>Perhaps this is why we say that the dead rest in peace, because they at last have been freed from the harsher strictures of the world - all the courts<br>and tribunals and laws and wars and administrative systems and policies and plans and statements and codes and penalties - freed from all this<br>suffering person - every person - needs: namely, loving personal concern, 55 If we could be more awars of the need for social mercy, if we could be the language and the sentiments of social mercy who love and the user three yeads of the need for social mercy with our society and our<br>institutions and our social structures, we would in no way jeopardise our quest for social justice.<br>* Jump to indexing (document details) | Other available formats:               |
| Full Text (9227 words)                                                                                                    | Search Clear                           |
| Copyright Copyright Agency Limited (Listibutor) Jun 2009 [Headnote] Abstract: This essay is a meditative exploration of the relationship between justice and mercy. While it recognises the importance of social justice - as a mutual indebtedness - it argues that without social mercy, even justice itself cannot save us. Mercy is not the opposite or comp lement of justice, but its very condition. "Go and learn what this means, ? desire mercy, not sacrifice'." (Matthew 9:13) JUSTICE AND MERCY.                                                                                                    |                                        |

- On the right hand side of the screen there is an option to download the article as a PDF.
- Under "Document View" there is the option to Print, Email, Copy or Cite this link.
- The search terms "Justice and Mercy" are in red in the Abstract (a brief summary) this is due to choosing to search for the terms in the Abstract only from the Advanced screen.

# **ProQuest Advanced Tips**

#### **Searching Across a Publication:**

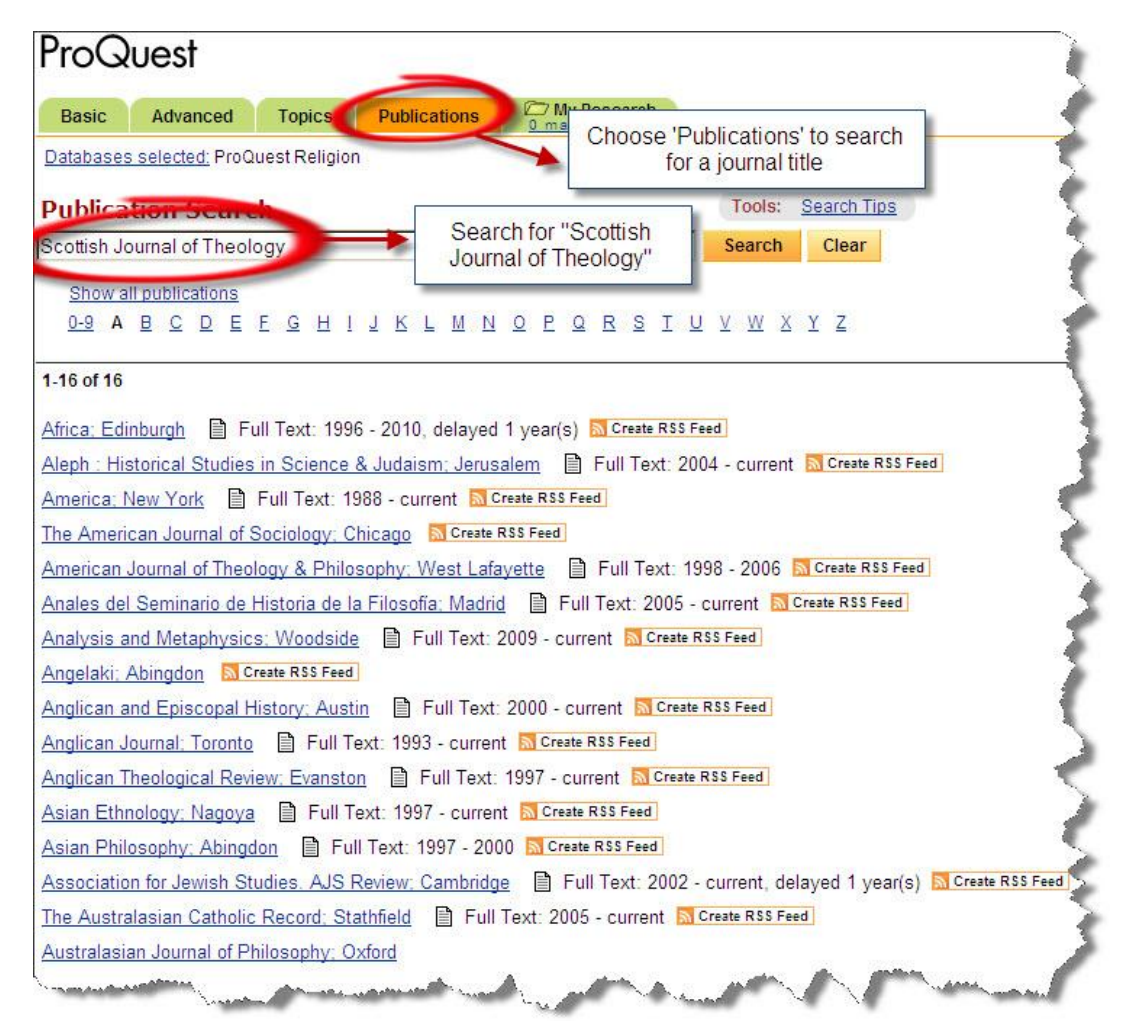

• Search across the publication "Scottish Journal of Theology".

#### **Publication record:**

| roQu       | est                                                                          |                                            |                                                                                                  |
|------------|------------------------------------------------------------------------------|--------------------------------------------|--------------------------------------------------------------------------------------------------|
| Basic A    | Advanced Topics Publication                                                  | My Research                                | The record for "Scottish Journal of<br>Theology" shows there is Full Text<br>until February 2011 |
| ublic      | <ul> <li>Scottish Journal of</li> <li>Full text coverage: 2002 (\</li> </ul> | Theology, Edinburgh<br>/olume 55, Issue 1) | Set Up Alert 🖂 Create RSS Feed 🗟<br>layed 1 year(s) Publication Information                      |
| arch for a | rticles within this publication:                                             | Search wit an aut                          | hin the publication for<br>hor, article title or<br>keywords                                     |
| owse spec  | Look for terms in: Citati                                                    | on and abstract About                      |                                                                                                  |
|            | View issues from: Any mon                                                    | th 🔽 To: Any mont                          | h 🗸 Browse Issues Clear                                                                          |
|            | 1-81 of 81                                                                   | Narrow the sear<br>volume of               | ch to a known<br>r issue                                                                         |
|            | Feb 2011: Vol.64. Iss.1                                                      | 2004: Vol.57, Iss.2                        | <u>1997; Vol.50, Iss.3</u>                                                                       |
|            | Nov 2010: Vol.63, Iss.4                                                      | 2004; Vol.57, Iss.1<br>2003; Vol.56, Jos 4 | <u>1997: Vol.50, Iss.2</u><br>1997: Vol.50, Iss.1                                                |
|            | May 2010: Vol 63 Jss 2                                                       | 2003: Vol 56, Iss 3                        | 1996: Vol 49, Iss 4                                                                              |
|            | Feb 2010; Vol.63, Iss.1                                                      | 2003; Vol.56, Iss.2                        | 1996; Vol.49, Iss.3                                                                              |
|            | Nov 2009; Vol.62, Iss.4                                                      | 2003; Vol.56, Iss.1                        | 1996; Vol.49, Iss.2                                                                              |
|            | Aug 2009; Vol.62, Iss.3                                                      | 2002: Vol.55. Iss.4                        | 1996; Vol.49, Iss.1                                                                              |
|            | May 2009; Vol.62, Iss.2                                                      | 2002; Vol.55, Iss.3                        | 1995; Vol.48, Iss.4                                                                              |
|            | Feb 2009; Vol.62, Iss.1                                                      | 2002; Vol.55, Iss.2                        | 1995; Vol.48, Iss.3                                                                              |
|            | Nov 2008: Vol.61, Iss.4                                                      | 2002; Vol.55, Iss.1                        | <u>1995; Vol.48, Iss.2</u>                                                                       |
|            | Aug 2008; Vol.61, Iss.3                                                      | 2001; Vol.54, Iss.4                        | <u>1995: Vol.48, Iss.1</u>                                                                       |
|            | May 2008; Vol.61, Iss.2                                                      | 2001: Vol.54, Iss.3                        | <u>1994: Vol.47, Iss.4</u>                                                                       |

- From the "Scottish Journal of Theology" record it shows that there is Full Text of this publication until 2011.
- The search box allows searching for key words or searching for a particular title or author within the journal.
- The journal record also has links to specific volumes and issues within the publication.

# 6. How to View, Select and Reserve an item online

- Borrowers may reserve items selected from the Library catalogue.
- After doing your search, tick box(es) in the left margin to select item(s) from the search results list for further action.
- At the top of the page are several options:

View: Creates a new list made up of the selected (ticked) items.

Email: To email your selections.

Clear: Cancels any ticked selections.

Print: Prints selected search result.

**Reserve:** For this you will need to Login your User Name and Password in the boxes on the left of the screen. Use reserve to request items that are currently out on loan. When an item that is on loan becomes available you will be notified by email.

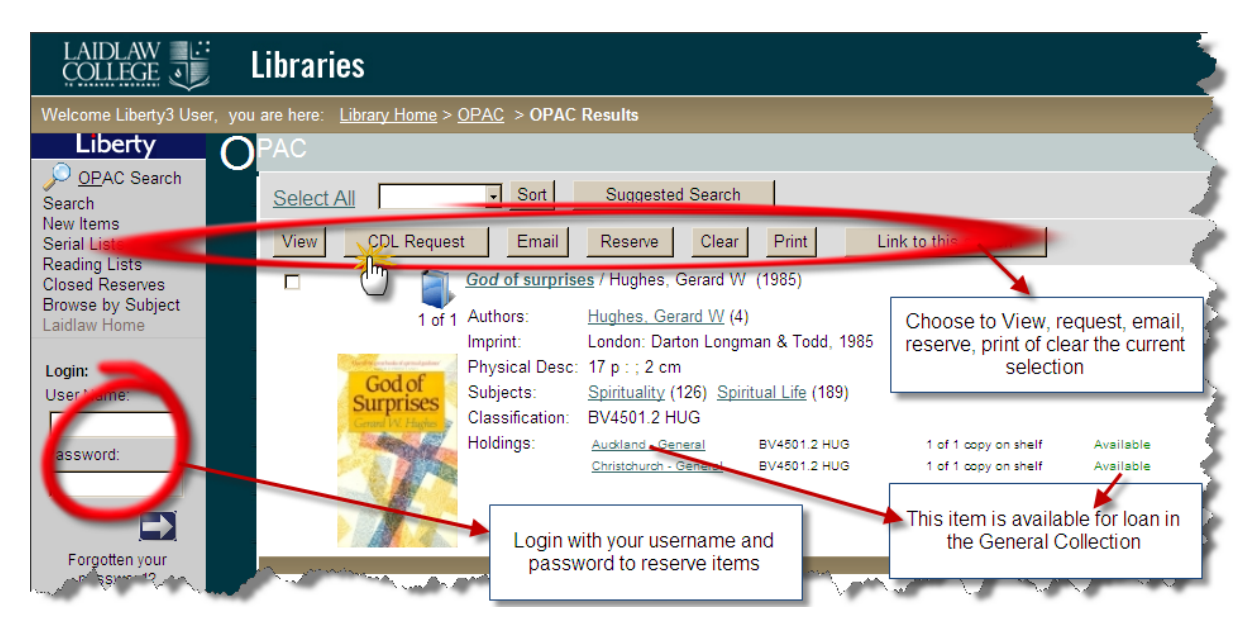

| LAIDLAW                                                                                                    | Libraries                                                                                                    | LAIDLAW |
|----------------------------------------------------------------------------------------------------|----------------------------------------------------------------------------------------------------|---------|
| Welcome Jane Reader,                                                                                                    | you are here: Library Home > OPAC Home                                                                                                    |         |
| Liberty<br>Depac<br>Search<br>New Items<br>Serial Lists<br>Reading Lists<br>Promotion<br>Promotion<br>Series<br>Promotion<br>Series<br>Promotion<br>Series<br>Series<br>Se | Alerts you to<br>terms you<br>currently have<br>reserved and on<br>loan<br>You do not have any items reserved.                                           |         |
| About Me<br>Current Loans<br>My Overdues<br>My Reserves<br>Loan History<br>My Serials<br>My Alerts<br>Change Passand                                                                                                    | Basic     Guided     Advanced     Browse     Help       Search for:     Title, Author, Subject or Series (all words)     Go     Image: Show full records |         |
| Logout                                                                                                    | View current loans,<br>overdues, reserves and<br>loan history                                                                                            | Mart M  |

#### How to check out your personal Library borrower details

- Once you have logged in, you will be able to access your personal library borrower's details, which are highlighted under the heading, Your Account, and can be selected from the list to the left of the page.
- About Me this is the information the Library holds about you. If it requires updating please let the Library know.
- **Current Loans** this is a list of items you have out on loan and when they are due back. Here you can **renew** books by selecting the Renew box then the Renew selected items button. You will be unable to renew if an item has been reserved by another borrower or it has already been renewed twice before.
- My Overdues list the items you currently have that are overdue.
- My Reserves lists all the items you have reserved. You can also delete reserves from here.
- Loan History lists all the books you have had out of the Library previously.
- **Logout** clicking on this button will log you out of your personal details you will still be able to search for items.

40

# 7. Conclusion

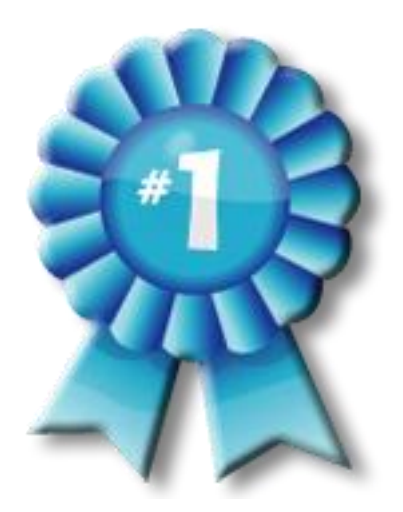

Congratulations! You have completed this tutorial. Enter your answers as you go through this booklet. An answer sheet is available from Library staff on request.

This is really just the beginning of your friendship with one of your major resources for your study programme here at Laidlaw.

Welcome to the Library!